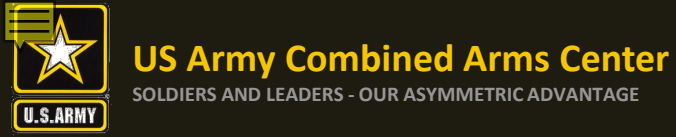

#### The Army Credentialing Assistance Program

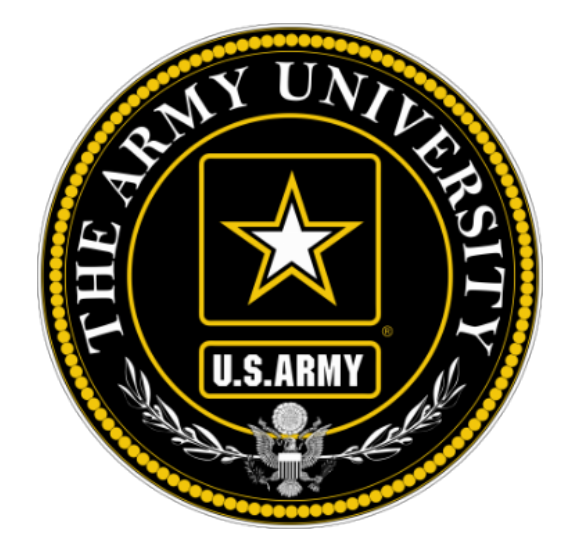

### The Army Credentialing Assistance Program Soldier Process

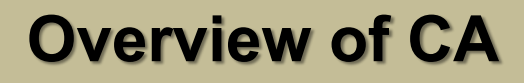

Purpose: An effective CA Program directly contributes to supporting Soldiers' professional development, retaining quality Soldiers, and preparing Soldiers for meaningful employment upon transition from military service.

- CA is voluntary and conducted off-duty for all Soldiers, (Active Duty, ARNG, USAR) of all ranks (Enlisted, NCO, Officer, Warrant Officer)
- Vetting of all Vendors (for purposes of this step-by-step process, vendors are considered colleges, universities, credentialing agencies, other organizations) conducted by ACCESS, ArmyU

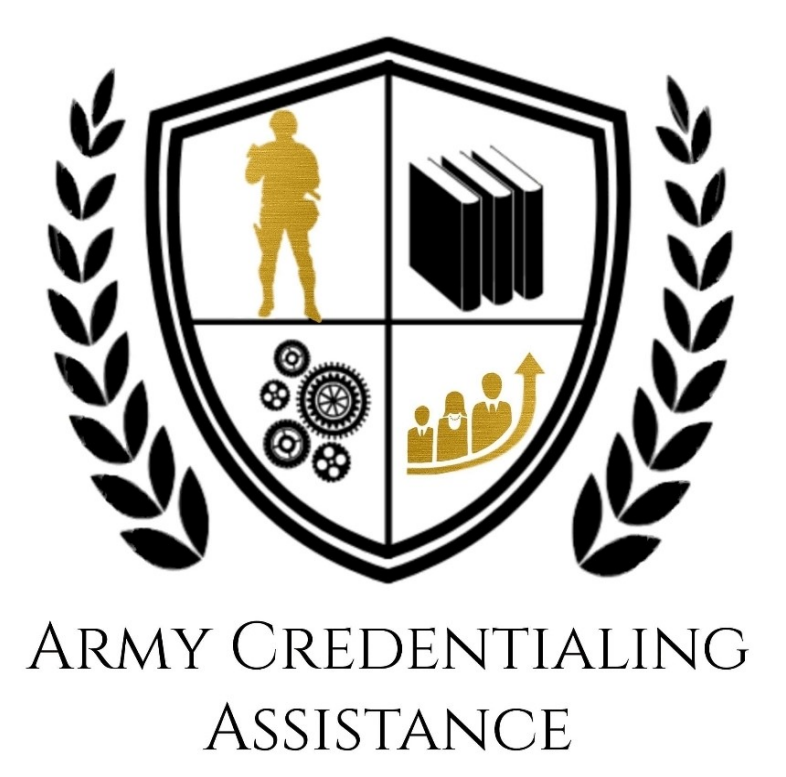

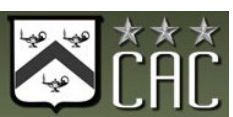

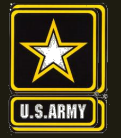

- CA is authorized for the payment of credentialing expenses for classroom, hands-on, online/blended training, study guides, materials, textbooks, fees, exams, and/or recertification of credentials.
- Soldiers can select any credential listed in Army COOL
- Soldiers can request multiple credentials simultaneously not to exceed FY limit
- CA is subject to the same funding ceiling as TA. A Soldier may use both TA and CA; however, the combined use by any Soldier will not exceed the fiscal year TA limit (\$4000)

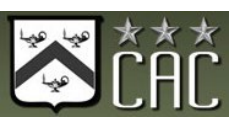

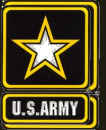

- Course / exam will be paid prior to the start date by ACCESS, ArmyU
- Soldiers are notified by ACCESS, ArmyU regarding next steps. ACCESS, ArmyU will contact Soldiers either by phone or email. Most requests are processed no later than 3 days prior to the Soldier's start date. If you have not received a response prior to that, please send email to: <u>usarmy.knox.hrc.mbx.tagd-aces-credentialing-program@mail.mil</u>
- Requested books and/or materials sent directly to the Soldier
- Soldiers will be subject to reimbursing the Army for CA if they fail or withdraw from a course of instruction, or fail an exam (or fail to sit for the course/exam in the timeframe requested), and do not have an approved military withdrawal
- Recoupment will be handled by ACCESS, ArmyU- Soldiers will be notified by ACCESS, ArmyU

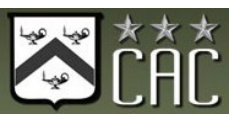

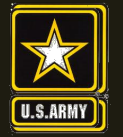

- Soldiers who pay out of pocket for anything will NOT be reimbursed. Soldiers who start courses prior to notification from the ACCESS, ArmyU finance team will not be reimbursed
- CA is not authorized for credentials associated with doctor's degrees as defined by the U.S. Department of Education
- CA will not be authorized for any course for which a Soldier receives reimbursement in whole or in part from any other Federal source, including veterans' education benefits and Service-funded programs (ROTC scholarship, education-related incentive or bonus, and advanced civil schooling) when the CA payment duplicates the reimbursement

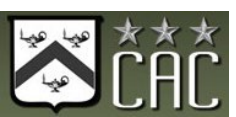

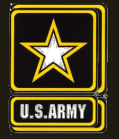

- CA is available to commissioned officers and Warrant Officers. Officers and Warrant Officers may use CA for TRAINING only if the Officer or Warrant Officer agrees to serve a Military Service Obligation (MSO) in accordance with current TA requirements
- Officers and Warrant Officers using CA for TESTING or RECERTIFICATION (must not include training, books, materials) of a credential will not incur a service obligation
- Institutionally Delivered Credentials- Army training institutions and career management field proponents are authorized to pay for institutionally delivered credentials. Payment of institutionally delivered credentials does not count toward the Soldier's fiscal year TA/CA limit

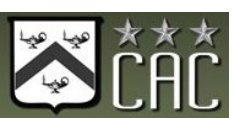

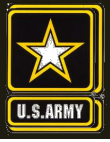

 $\overrightarrow{\mathbf{x}}$ 

**ARMY COOL** 

Credentialing Opportunities On-Line

SOLDIERS AND LEADERS - OUR ASYMMETRIC ADVANTAGE

### **Army COOL**

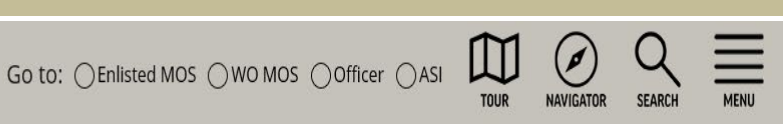

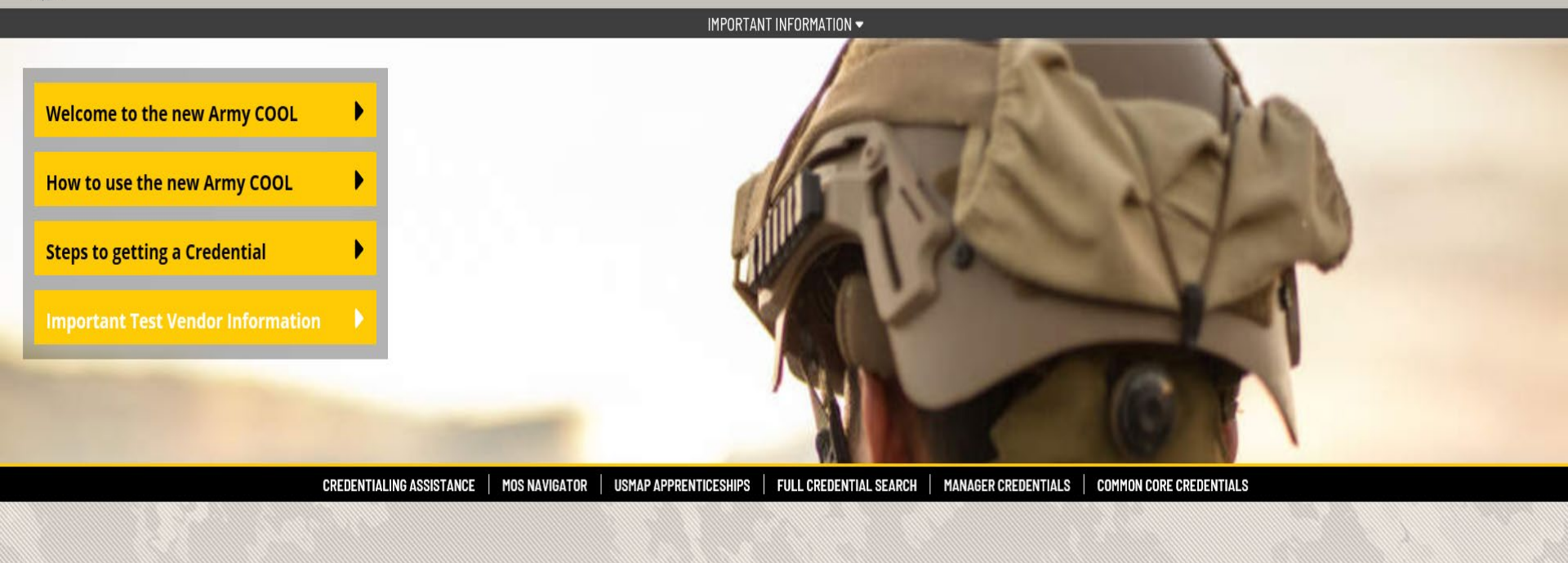

This is an official U.S. Army website Updated: August 1, 2020

ARMY COOL COAST GUARD COOL MARINE CORPS COOL NAVY COOL AIR FORCE COOL DOD COOL DOD CIVILIAN COOL SKILLBRIDGE

www.cool.osd.mil/army

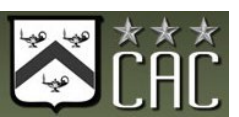

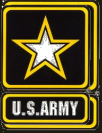

SOLDIERS AND LEADERS - OUR ASYMMETRIC ADVANTAGE

### **Credentialing Assistance**

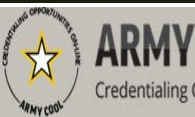

#### ARMY COOL Credentialing Opportunities On-Line

Go to: OEnlisted MOS OWO MOS Officer ASI

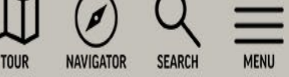

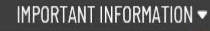

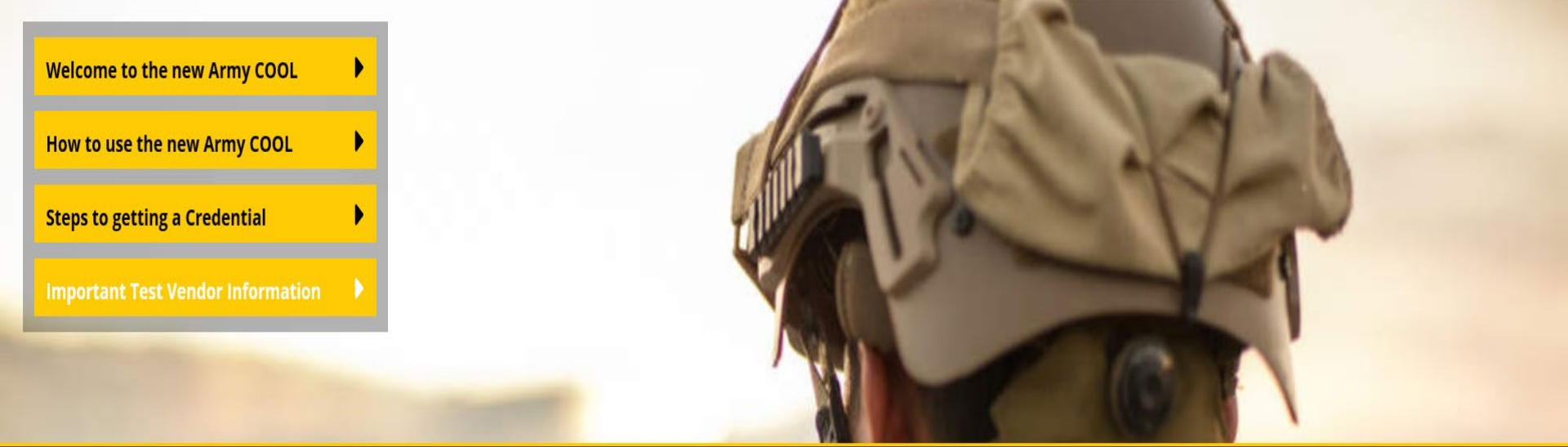

CREDENTIALING ASSISTANCE MOS NAVIGATOR USMAP APPRENTICESHIPS FULL CREDENTIAL SEARCH MANAGER CREDENTIALS COMMON CORE CREDENTIALS

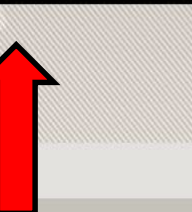

This is an official U.S. Army website Updated: August 1, 2020

ARMY COOL COAST GUARD COOL MARINE CORPS COOL NAVY COOL AIR FORCE COOL DOD COOL DOD CIVILIAN COOL SKILLBRIDGE

Select Credentialing Assistance for details regarding the program

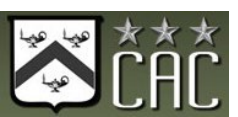

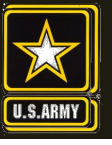

### **Credentialing Assistance cont.**

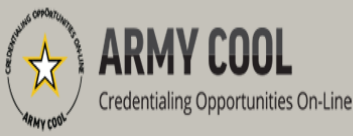

Go to: OEnlisted MOS OWO MOS Officer OASI

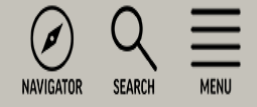

#### Army Credentialing Assistance (CA) Program

#### Overview - Costs & Funding

Army Credentialing Assistance >

Credentialing Assistance FAQ

Army Proponent Funding

GI BILL®

Potential Out of Pocket Costs

Take advantage of a great opportunity to pay for credentials that can enhance your skills and qualifications both during and after military service! The Army Credentialing Assistance

This page provides information on the program, the list of approved vendors for the CA program, along with other pertinent information.

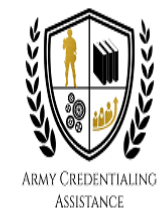

hance your

Army's Credentialing Assistance Program Implementation Guidance

- <u>Update to Army Credentialing Assistance Policy</u>
- Full Credential Search
- Approved Vendor List 27 July 2020
- Army COOL Credentials Added and Removed List 1 August 2020
- Soldier CA Brochure for Ed Center Use
- Vendor CA Brochure for Ed Center Use

Army COOL Brochures

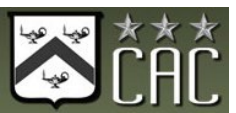

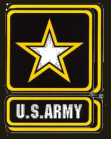

SOLDIERS AND LEADERS - OUR ASYMMETRIC ADVANTAGE

### **Searching for Credentials**

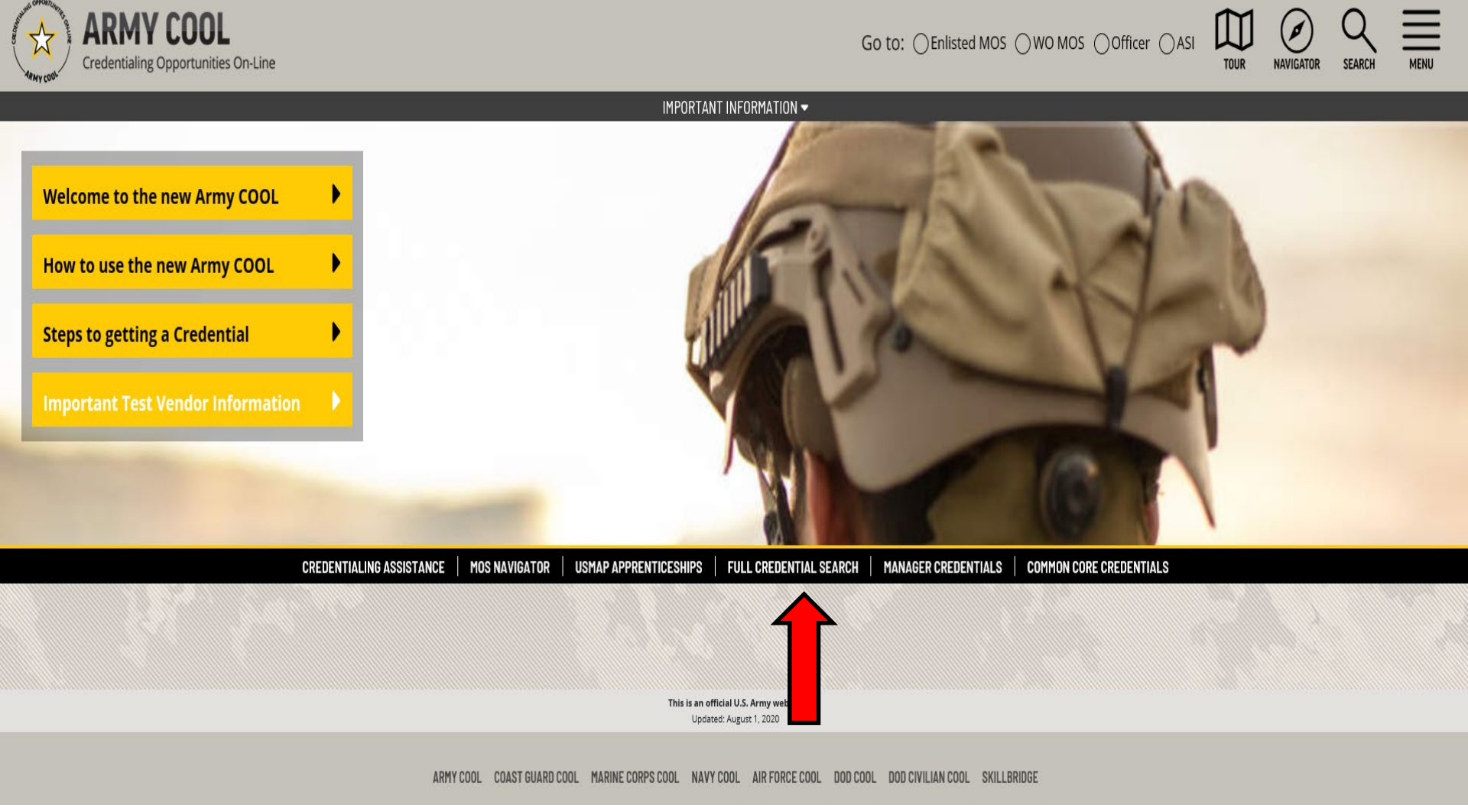

Full credential search for a Soldier who knows which credential they seek

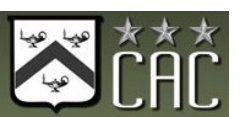

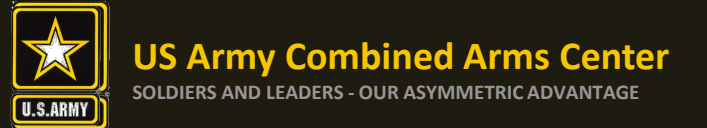

### **Searching for Credentials**

#### Type in the name of the credential, then click on "Search"

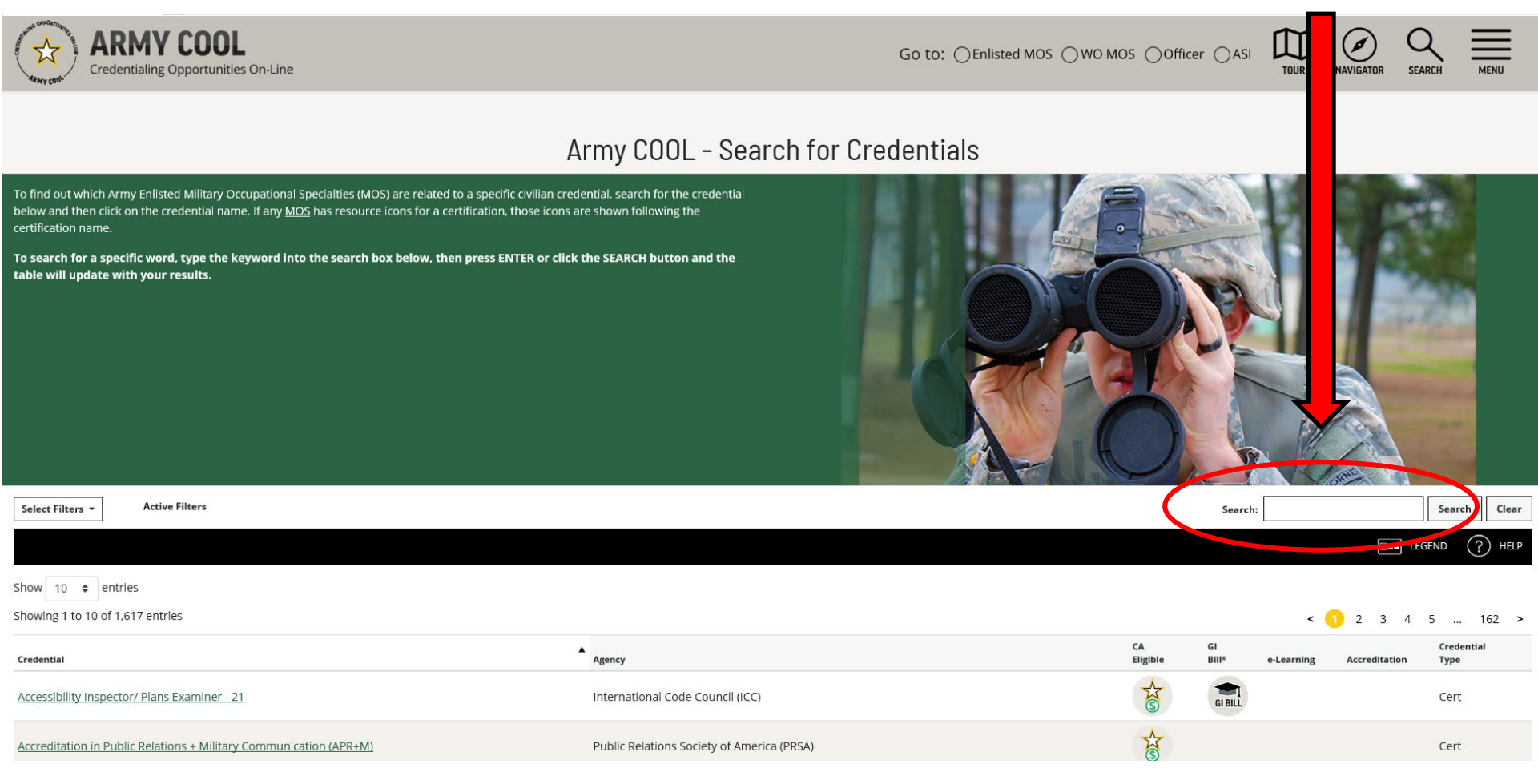

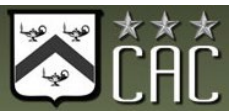

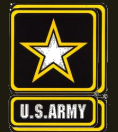

### **Eligibility Criteria**

After clicking on a desired credential, it will take you to this page. More information regarding the credentialing agency can be found by clicking on the link. Remember, this agency is NOT the training provider (in some small instances, the agency may provide information on providers they endorse, study guides or courses for the credential)

It is extremely important to review the eligibility criteria and exam information. Soldiers need to contact the Credentialing Agency to confirm they are eligible or close to being eligible

# Association for Financial Counseling and Planning Education (AFCPE)

# Credential: <u>Accredited Financial Counselor (AFC)</u> and State of State of St

#### Renewal Period: 2 years

The Accredited Financial Counselor (AFC) designation enables the individual to work with clients in a financial counseling or education setting to assess and improve their financial decision making. AFCs have skills to assist individuals and families in the complex process of financial decision making, including the ability to educate clients in sound financial principles, assist clients in the process of overcoming their financial indebtedness, help clients identify and modify ineffective money management behaviors, and guide clients in developing successful strategies for achieving their financial goals. Candidates must have a minimum of 1000 hours of financial counseling experience in addition to meeting education requirements. Candidate must pass a written exam, submit three letters of reference attesting to professional competence and experience (one from supervisor, one from a fellow professional and one from a client, and subscribe to the AFC Code of Ethics.

More information can be found on the certifying agency's website.

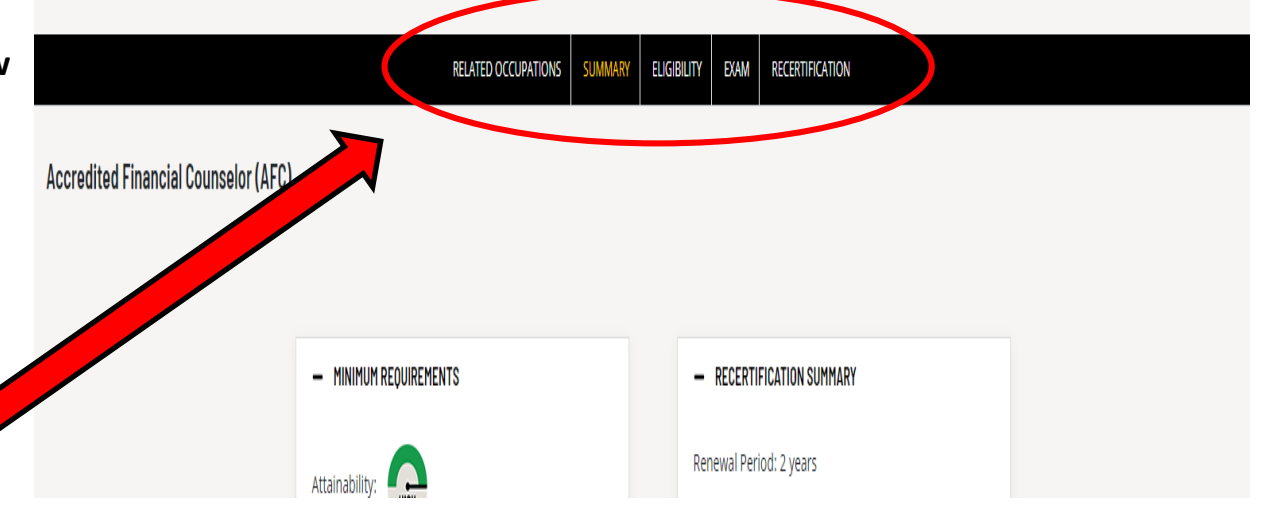

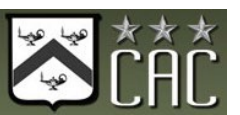

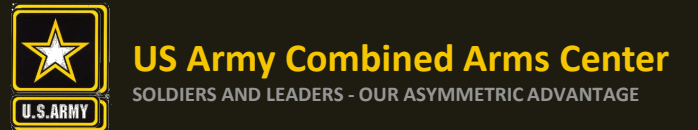

### **Eligibility Criteria cont.**

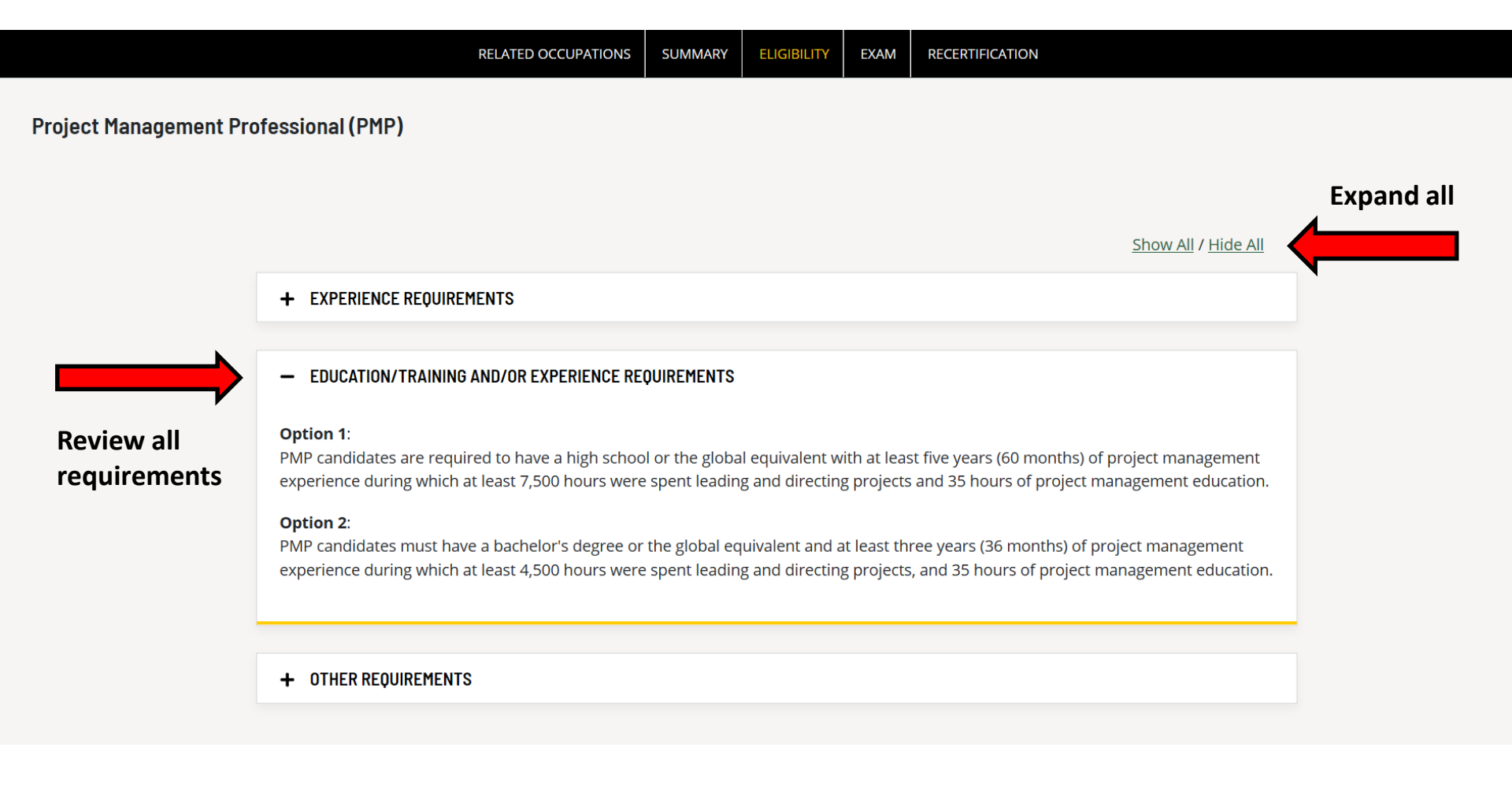

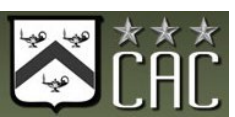

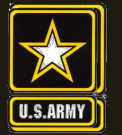

### **Finding MOS Credentials**

To find MOS /AOC related credentials: Soldiers can go directly to their information by selecting Enlisted MOS, WO MOS, Officer, or ASI from the GO TO menu available on every page on the top navigation.

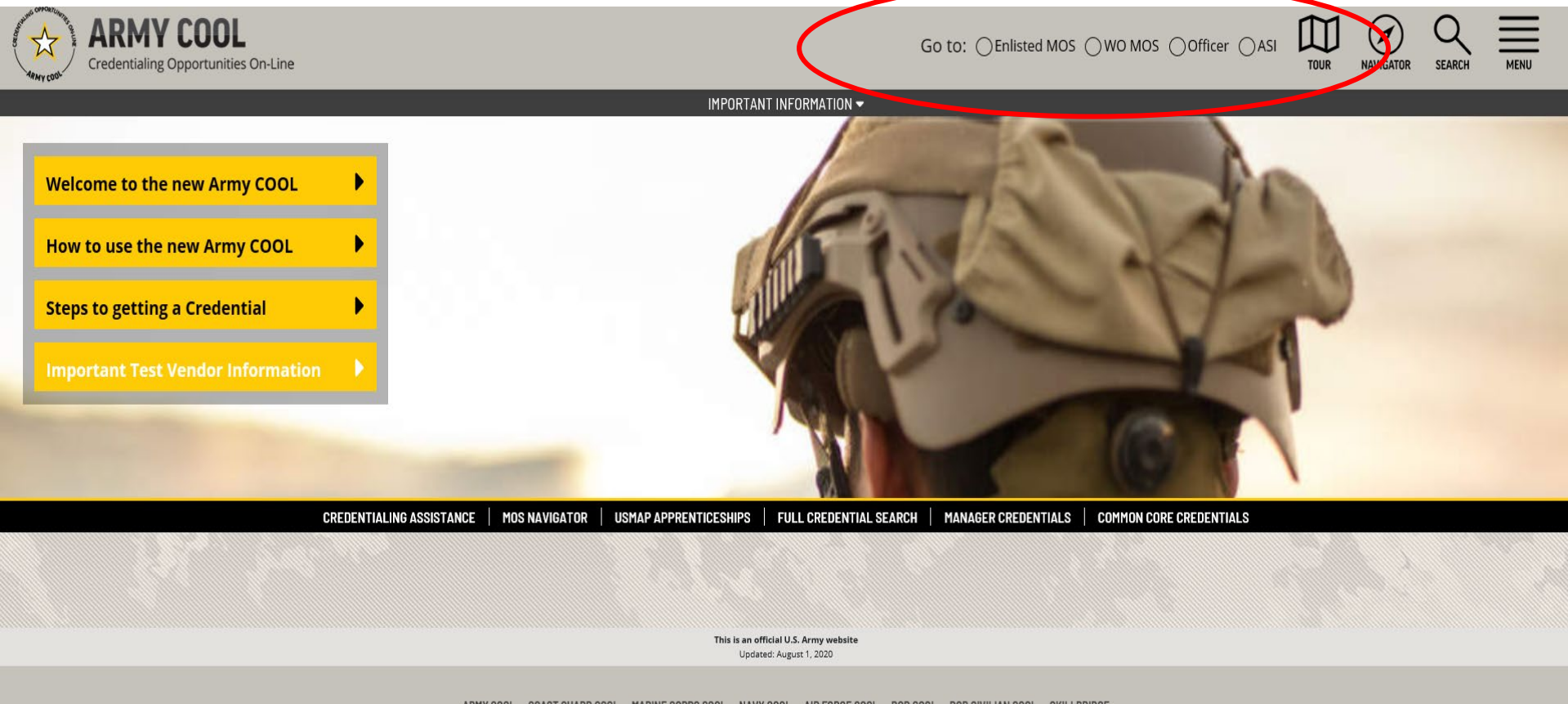

ARMY COOL COAST GUARD COOL MARINE CORPS COOL NAVY COOL AIR FORCE COOL DOD COOL DOD CIVILIAN COOL SKILLBRIDGE

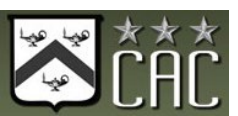

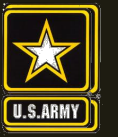

### Finding MOS Credentials cont.

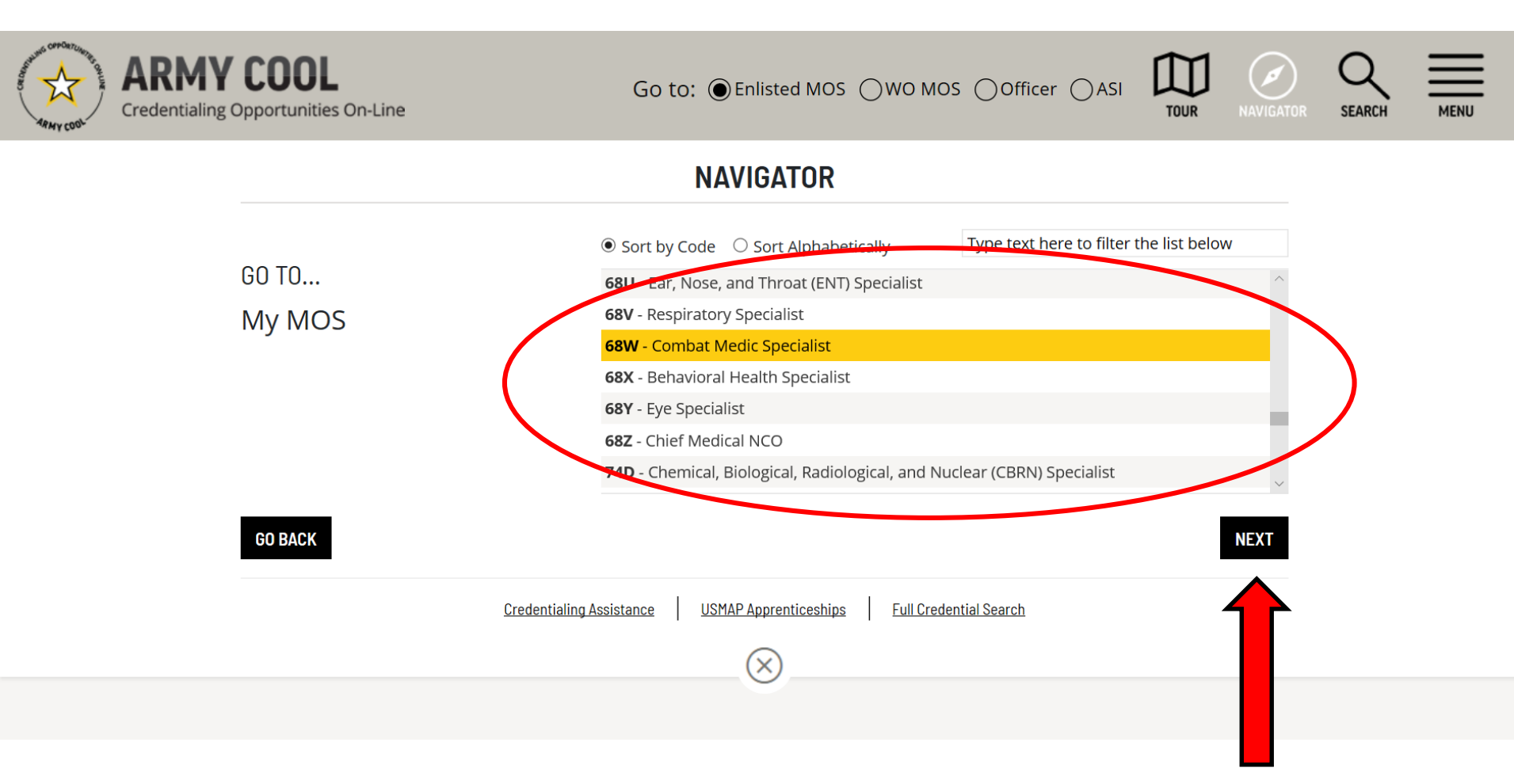

Select the Enlisted MOS, WO MOS, Officer, or ASI from the Navigator dropdown, then click NEXT.

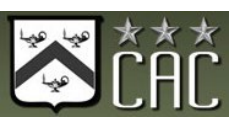

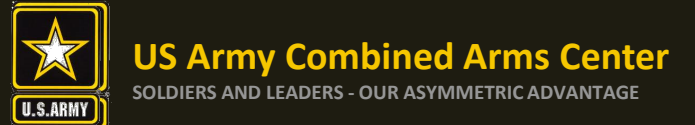

### Finding MOS Credentials cont.

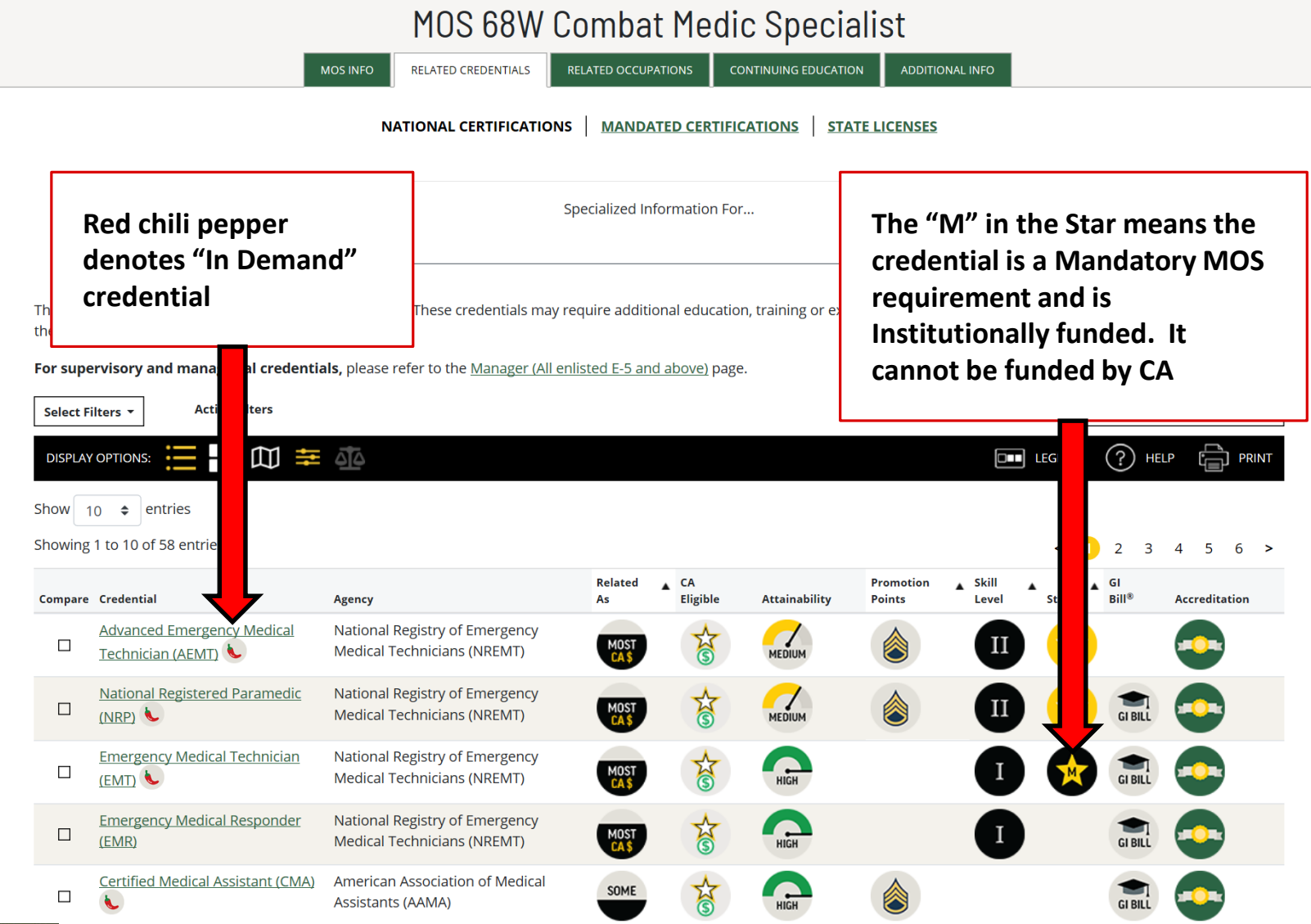

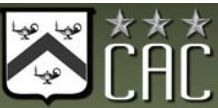

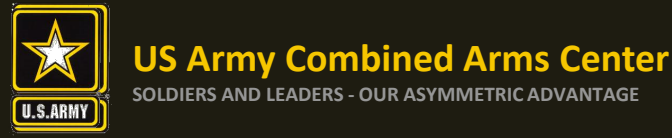

Credentialing Assistance (CA) is now available on www.armyignited.com!

- All CA Requests must be submitted directly through ArmylgnitED. The CA Request does not get submitted through the Education Center or Office
- Soldiers must submit CA Requests 30 business days from the start date of the course or exam
- Soldiers have the option to request counseling from their Education Center or Office at any time prior to creating a CA Request
- If Soldier does not see the vendor of choice (for training, exam, books, materials, etc.) select "Don't See a Related Vendor?". An email will appear requesting specific information which the Soldiers must provide to ACCESS, ArmyU who in turn will contact the vendor to update ArmyIgnitED with the information
- It may take up to a few days prior to the start date of the course to receive approval email notifications from ACCESS, ArmyU

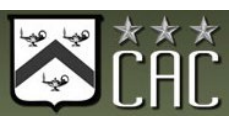

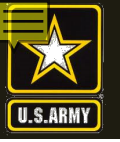

v1.0.9

#### First Step: Create your account!

Some have found that Microsoft Edge or Chrome work best. See what works best for you!

#### How To Guide Create a Student User Account (1 of 11)

#### Purpose

This guide highlights the steps to create a Student User Account. This process includes creating both a Login.gov and an ArmylgnitED account. The Student will need either their mobile phone or Government ID to complete this registration.

- If you <u>do not</u> have a Login.gov account proceed to Step 1.
- If you have an existing Login.gov account, but need to update it to with your .mil address, sign in to your login.gov
  account and proceed to Step 15:
- If you have an existing Login.gov account, and it is already setup with your .mil account, proceed to Step 20:

#### Steps to Create an Student User ignited Account Please use 1. Go to www.ArmyIgnitED.com and click Get Started. 2. Click Create an account to start the process your **IT STARTS WITH A** of creating your Login.gov account. 3 Enter the .mil email address that you want SPARK government associated with the account then, click Submit. email 1 ArmyIgnitED is using login.gov to Enter your email address allow you to sign in to your account safely and securely. Email address Email address JohnDoe@mail.mil Show pas Password Submit Sign in Create an account

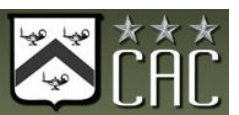

#### ignited 🂫

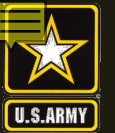

v1.0.9

#### How To Guide

Create a Student User Account (2 of 11)

#### 🔤 Check your email

We sent an email to JohnDoe@mail.mil with a link to confirm your email address. Follow the link to continue creating your account.

Didn't receive an email? Resend

Or, use a different email address

You can close this window if you're done.

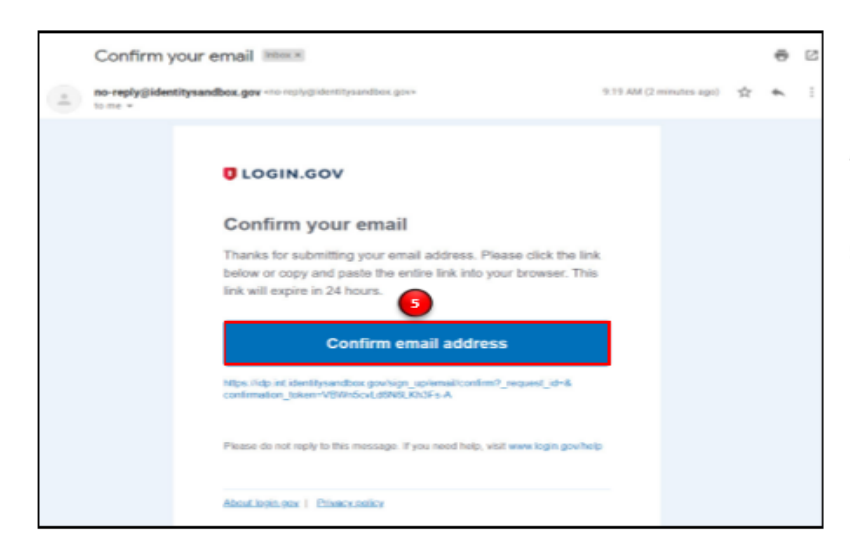

#### Steps to Create a Student User Account

Note: You will be presented with a completion screen informing you that a confirmation link has been sent to the .mil email address you entered in the previous step.

Clicking **Resend** will resend the confirmation link to the .mil email address you listed.

Clicking use a different email address will return to the previous page and allow you to re-enter a different email address if needed.

- Log in to the .mil email account you requested the confirmation code to be sent to and find your confirmation email.
- Click Confirm email address and you will be automatically redirected back to the Login.gov account creation process.

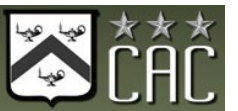

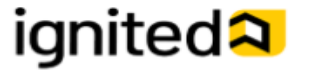

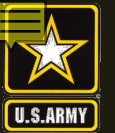

#### How To Guide

Create a Student User Account (3 of 11)

#### Steps to Create a Student User Account

Create a strong password and click continue. 6.

Password Safety Tips: The longer and more unusual the password, the harder it is to guess. Avoid using common phrases and repeating passwords from other online accounts (banks, email address, social media, etc.).

Note: Clicking Show Password will allow you to view the characters in the password entry field instead of asterisks. Please be cautious and use good judgement when using this feature as it takes away a level of privacy when creating the password.

You will now need to select a second layer of security so only you can sign in to your account.

Note: Government employees should select the Government Employee ID option and non-government employees should select the phone option.

Select Government employee ID. 7.

Continue

Click Continue. 8.

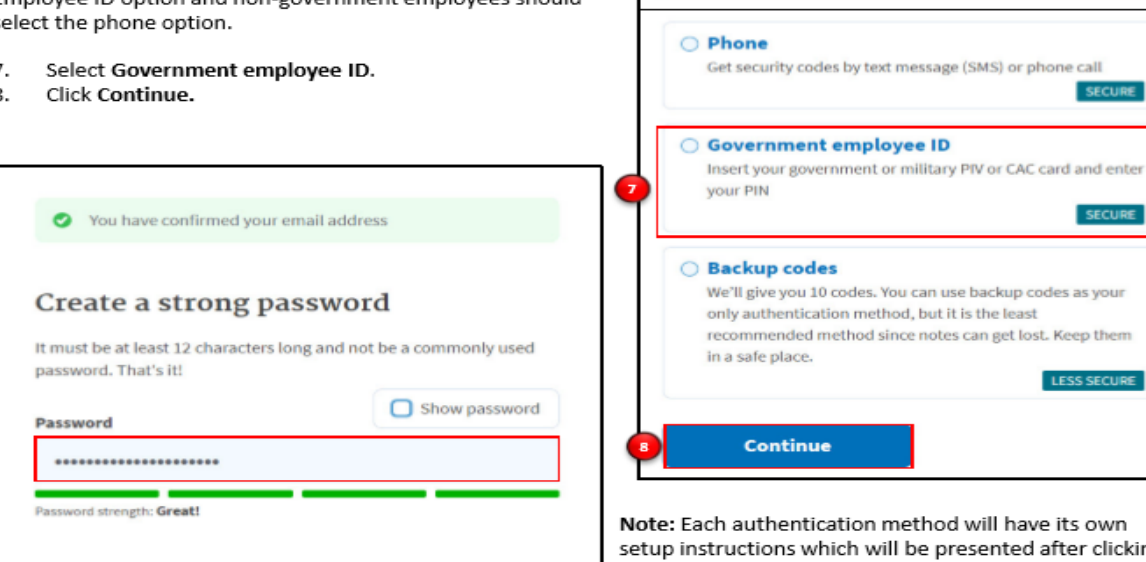

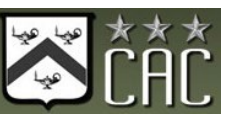

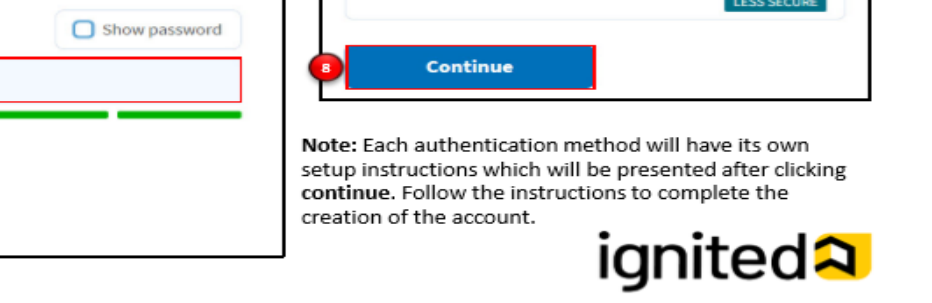

Authentication method setup

Select an option to secure your account:

O Authentication application

is more phishing resistant.

phone calls.

O Security key

account.

Add a second layer of security so only you can sign in to your

Get codes from an app on your phone, computer, or tablet.

Use a security key that you have. It's a physical device that

you plug in or that is built in to your computer or phone (it

often looks like a USB flash drive). Recommended because it

Recommended because it is harder to intercept than texts or

#### v1.0.9

MORE SECURE

MORE SECURE

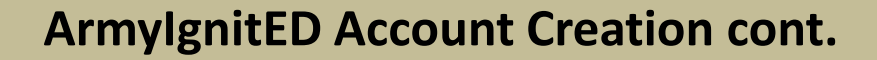

v1.0.9

You must select

the

Authentication

certificate- you

MUST associate

vour CAC when

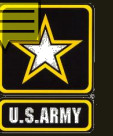

#### How To Guide

Create a Student User Account (4 of 11)

#### Steps to Create a Student User Account

- 9. Set up your PIV/CAC as a two-factor authorization method so that you can use it to sign in.
  - Give it a nickname. If you add more than one PIV/CAC, you'll know which one's which.
  - Insert your PIV/CAC into your card reader.
  - Add Your PIV/CAC. You'll need to choose a certificate (the right one likely has your name in it) and enter your PIN (your PIN was created when you set up your PIV/CAC).
- 10. Click Add PIV/CAC Card.
- 11. Select the certificate that corresponds with your PIV/CAC.

Note: There are typically 3 certificates that you are able to choose from: Authentication, ID, and Signature. Either of these certificates will work in the system, however, choosing Authentication is preferred.

12. Click OK.

| Ad             | d your PIV or CAC 🧿                                                                                                    | 1 🛛 | 11 Authentication - Peter Pan                                                                                                    | first creating vour account! |
|----------------|----------------------------------------------------------------------------------------------------|-----|----------------------------------------------------------------------------------------------------|------------------------------|
| Set u<br>can u | p your PIV or CAC as a two-factor authentication method so you se it to sign in.                                                                                                 | /   | Issuer: DOD<br>Valid From: 5/13/2019 to 4/15/2022                                                                                                 |                              |
| 1              | Give it a nickname<br>If you add more than one PIV/CAC, you'll know which one's<br>which.<br>CAC123                                                                              |     | ID - Peter Pan<br>Issuer: DOD<br>Valid From: 5/13/2019 to 4/15/2022<br>Signature - Peter Pan<br>Issuer: DOD<br>Valid From: 5/13/2019 to 4/15/2022 |                              |
| 2              | Insert your PIV/CAC into your card reader                                                                                                    | ΝL  | OK Cancel                                                                                                    |                              |
| 3              | Add your PIV/CAC<br>You'll need to choose a certificate (the right one likely has<br>your name in it) and enter your PIN (your PIN was created<br>when you set up your PIV/CAC). |     |                                                                                                    |                              |
| 10             | Add PIV/CAC card                                                                                                    |     |                                                                                                    |                              |

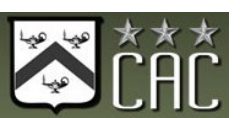

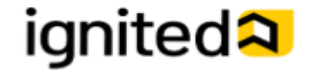

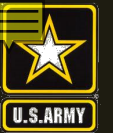

v1.0.9

How To Guide

Create a Student User Account (5 of 11)

#### Steps to Create a Student User Account

To finalize the creation of your Login.gov account you must agree to share your Login.gov information with ArmylgnitED.

- 13. Click Agree and continue to complete the process of creating a Login.gov account.
- 14. Skip to Step 20 to request your Student User account.

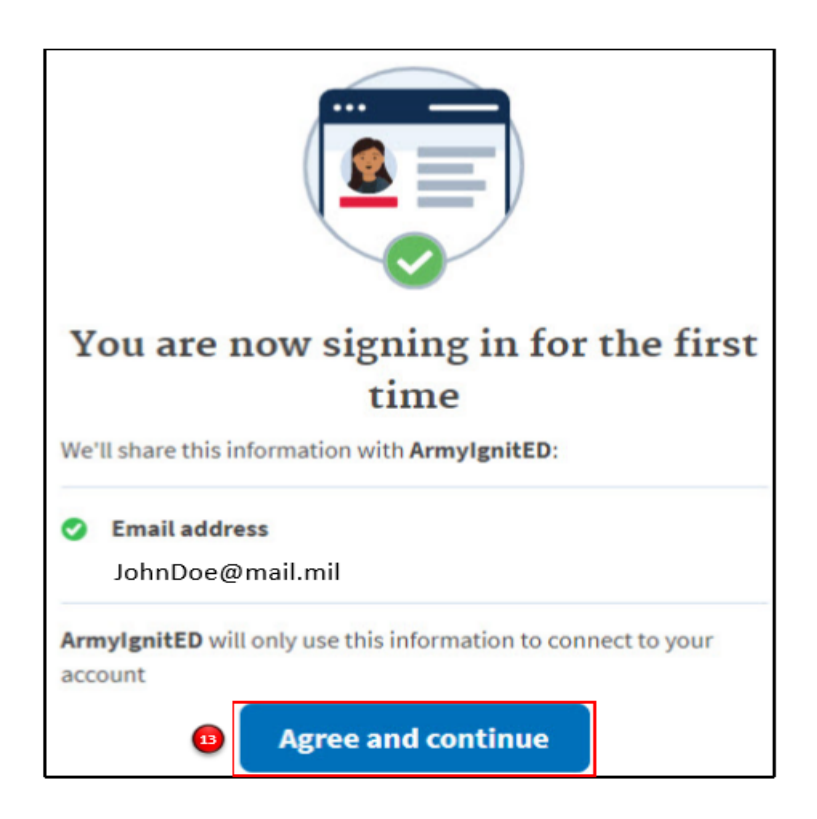

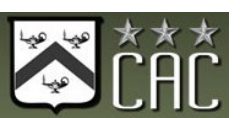

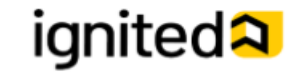

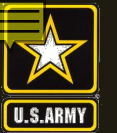

|                                                                                                    | me robertsrare@gmail.com             | Steps to Complete a Login.gov<br>Account                                                          |
|----------------------------------------------------------------------------------------------------|--------------------------------------|---------------------------------------------------------------------------------------------------|
| our account 🤨                                                                                        |                                      | <ol> <li>This is your Login.gov Account. You have access to:</li> </ol>                           |
| LOGIN INFORMATION:                                                                                   | <b>16</b> - Addminist                | Login Information     Email Address     Password     Two Exter Authoritiestion                    |
| Password                                                                                             | Ede                                  | Phone Numbers     Authentication Apps                                                             |
| TWO-FACTOR AUTHENTICATION                                                                            |                                      | Security Key     BIV CAC Cards                                                                    |
| Phone numbers                                                                                        | + Auld phone                         | Backup Codes                                                                                      |
| Authentication apps                                                                                  | + Addr                               | Devices                                                                                           |
| Security key                                                                                         | * Add security key                   | A list of the devices     have been used to a                                                     |
| PIV CAC Cards                                                                                        | * A(M                                | your account                                                                                      |
| Claire's CAE                                                                                         |                                      | Remembered Brows     Account History                                                              |
| Backup Codes not generated APPLICATIONS O                                                            | + fart ratios                        | A log of the changes<br>in your account inclu<br>the action/change, II<br>address accounted a     |
| DEVICES 0                                                                                            |                                      | the device that cond                                                                              |
| Chrome 80 on Windows 10<br>From 167.219.88.140 (IP address potentially located in<br>Washington, DC) | April 36, 2020 at 13:53 AM           | time that the change                                                                              |
| IE 11 on Windows 10<br>From 167.219.88.140 (IP address potentially located in<br>Washington, DC)     | April 16, 2020 at 11:44 AM<br>Exents | <ul> <li>Account Management</li> <li>Here, you have the a<br/>to delete your account</li> </ul>   |
| REMEMBERED BROWSERS                                                                                  |                                      | If you have already added yo                                                                      |
| Use this to disconnect all remembered browers from your login.gov a                                  | ecount Ecrectal browsers             | mil email address to your                                                                         |
| ACCOUNT HISTORY 10                                                                                   |                                      | login.gov account. skip to Sten                                                                   |
| Phone coeffirmed<br>From 167.219.48.140 (IP address potentially located in<br>Washington, DC)        | April 16, 2020 at 11:53 AM           | <ol> <li>If your .mil email address is not list<br/>your login.gov account, please add</li> </ol> |
| Account created<br>From 167:219.88.140 (IP address potentially located in<br>Washington, DC)         | April 16, 2020 at 13:44 AM           | .mil email address to your account.                                                               |
|                                                                                                    |                                      | Click +Add email.                                                                                 |
| ACCOUNT MANAGEMENT                                                                                   |                                      |                                                                                                   |

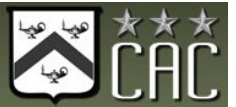

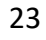

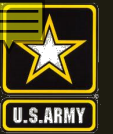

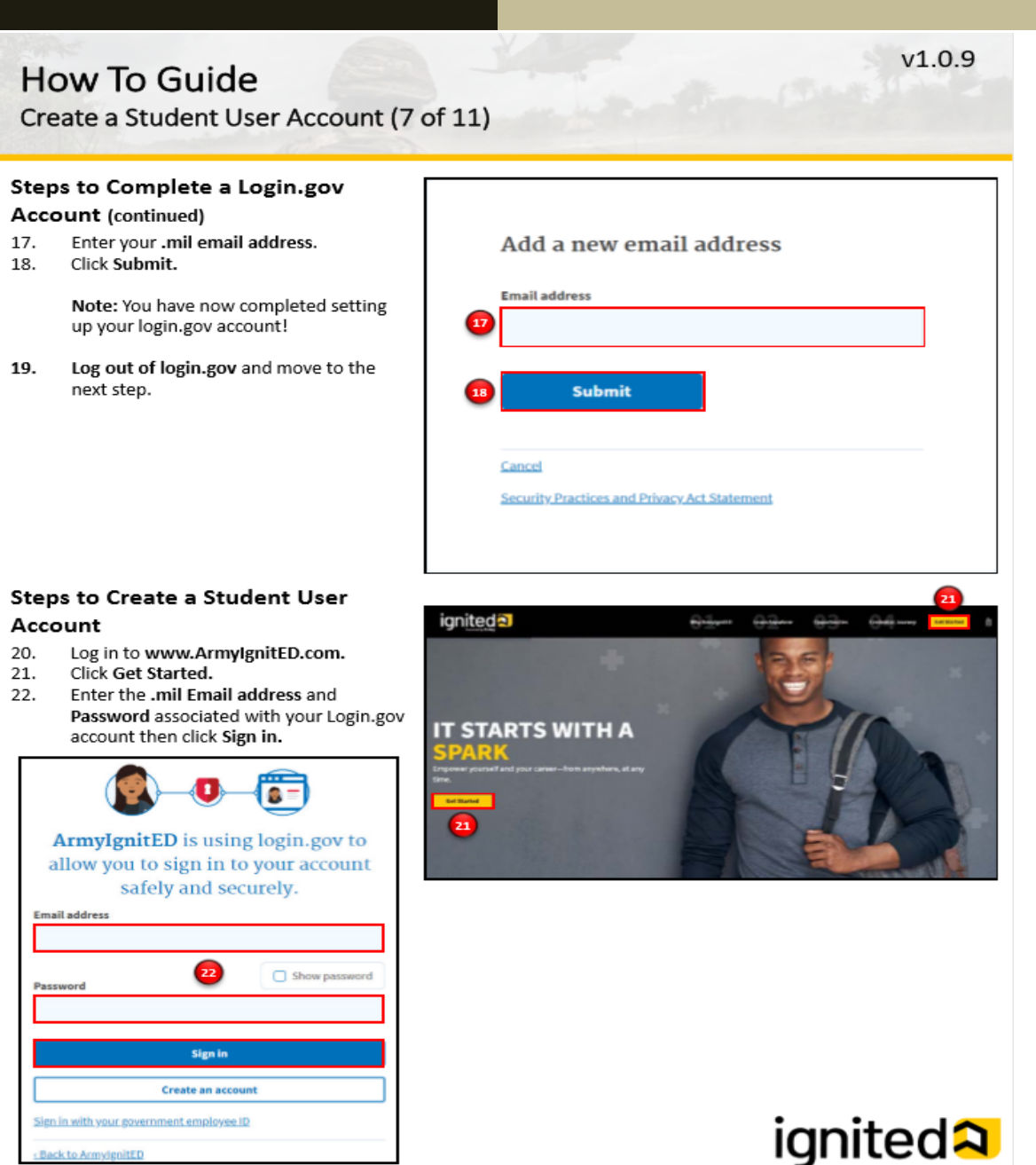

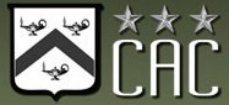

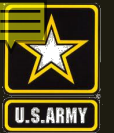

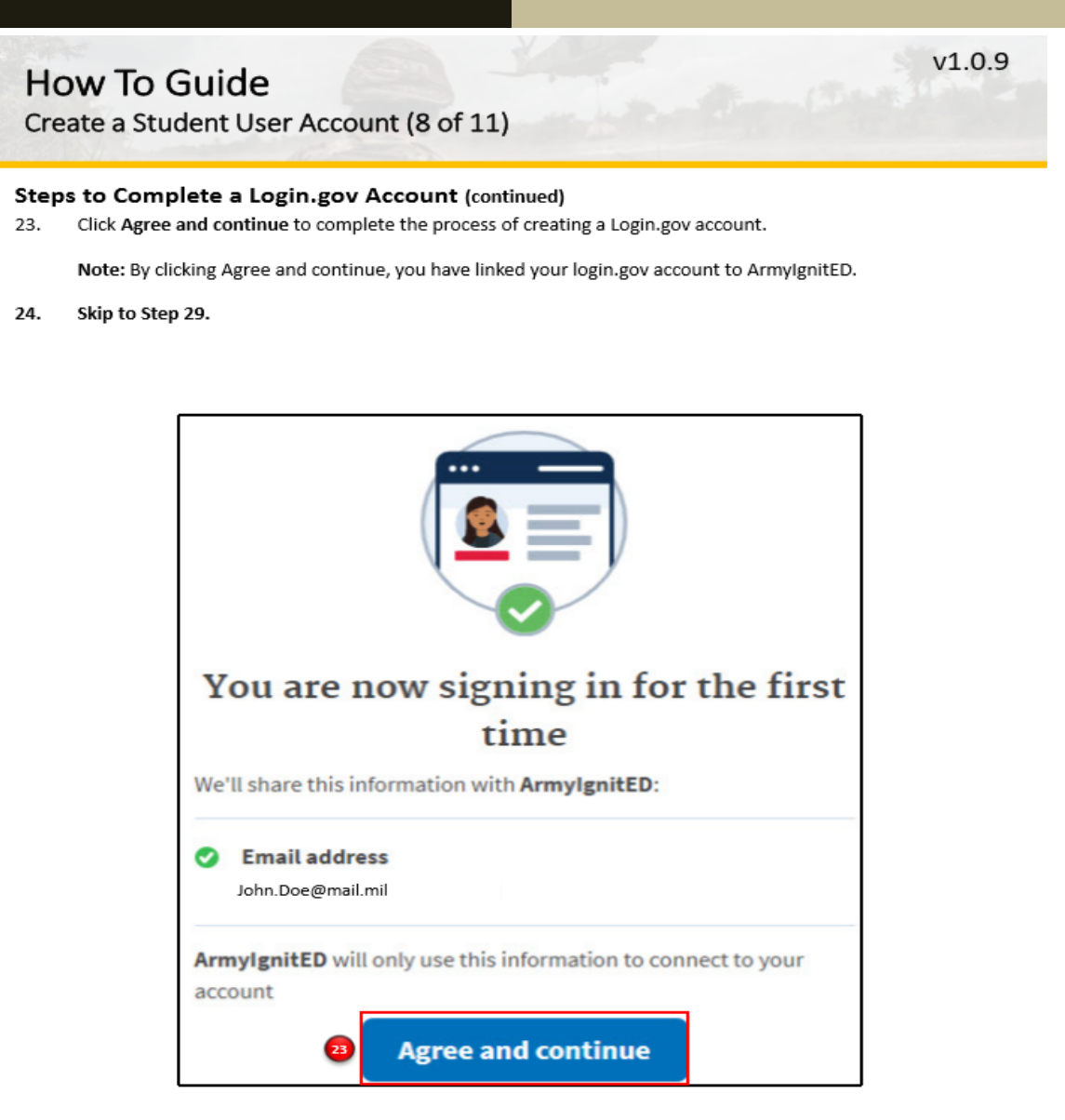

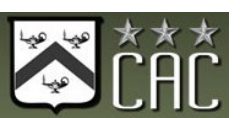

### ignited 🎗

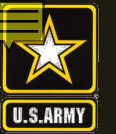

v1.0.9

#### How To Guide

Create a Student User Account (9 of 11)

#### Steps to Create a Student User Account

You have successfully created your Login.gov account and now have access to ArmyIgnitED.

25. Return to www.ArmylgnitED.com then, click Get Started to complete the ArmylgnitED account creation process.

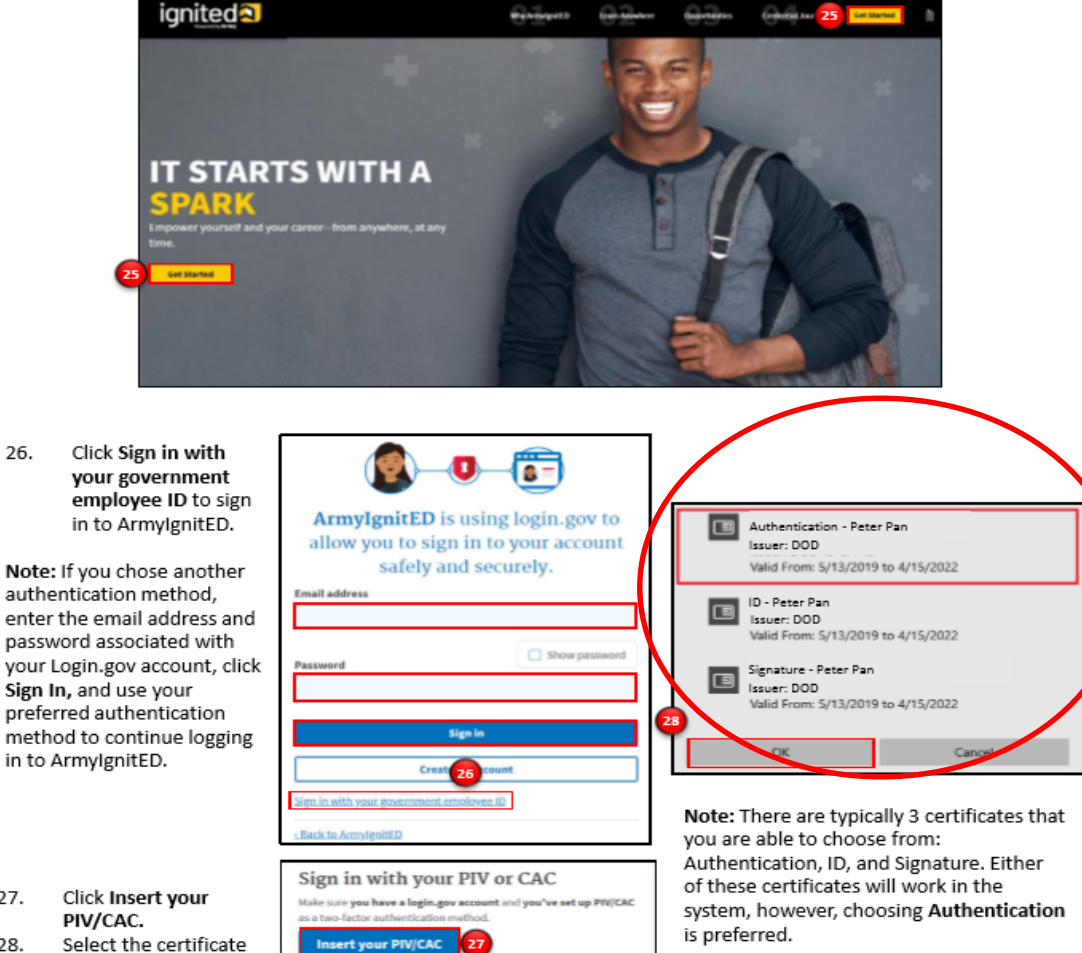

#### Don't forget! Select the Authentication certificate!!

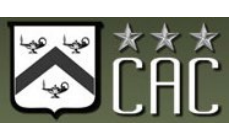

27. 28.

26.

you wish to use then, click OK.

Cancel

ignited A

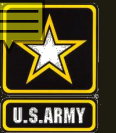

v1.0.9

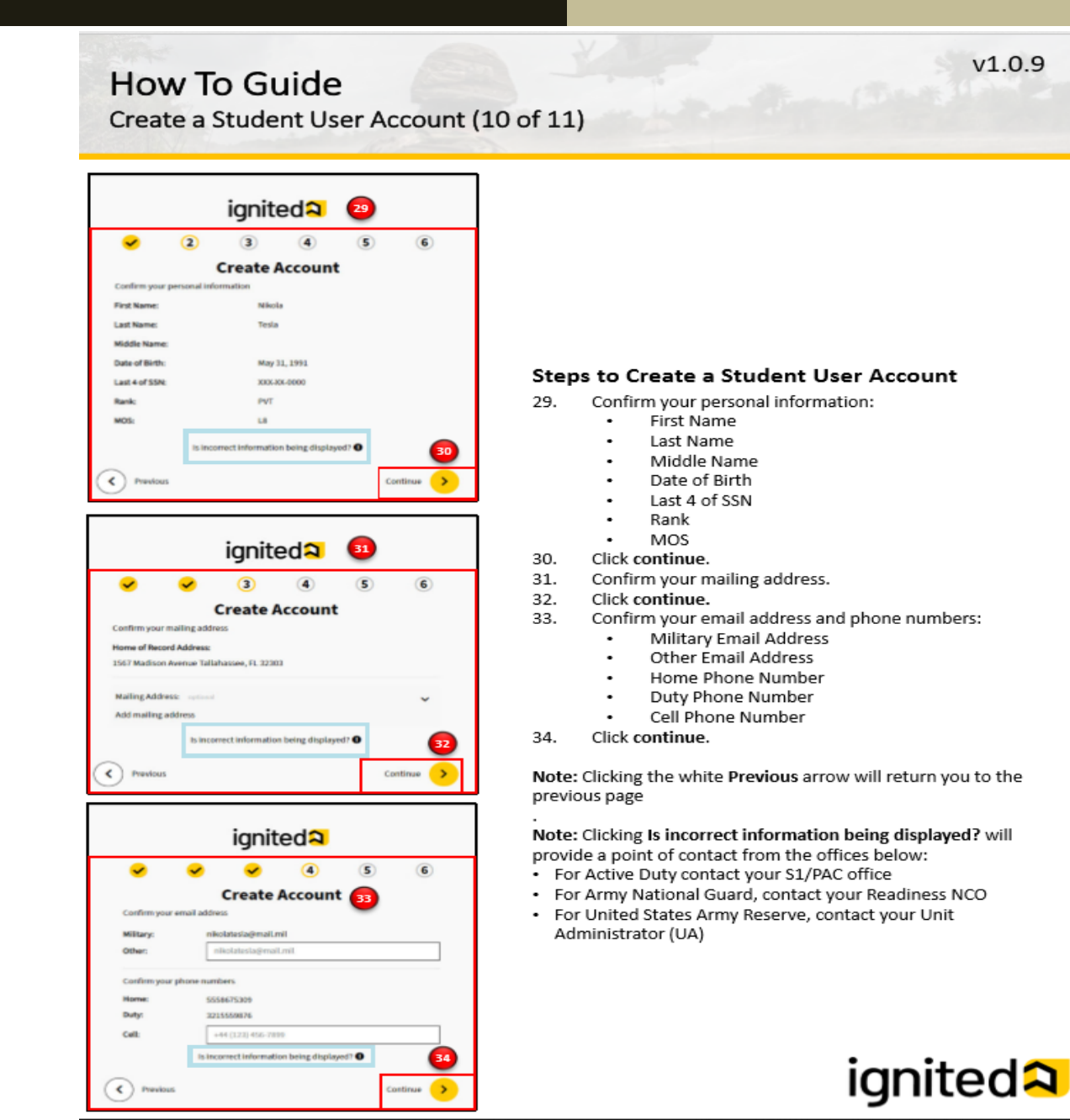

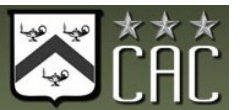

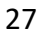

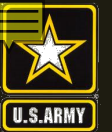

v1.0.9

#### How To Guide Create a Student User Account (11 of 11)

#### Steps to Create a Student User Account

- 35. Select your preferred email address, mailing address, and phone number.
- 36. Click continue.
- 37. Confirm your education information:
  - Graduation Date
  - Previous Educational Institute
  - Previous Education Level
  - Additional Education Information
- Click Finish.

Note: Clicking Is incorrect information being displayed? will provide a point of contact from the offices below:

- For Active Duty contact your S1/PAC office
- For Army National Guard, contact your Readiness NCO
- · For United States Army Reserve, contact your Unit Administrator (UA)

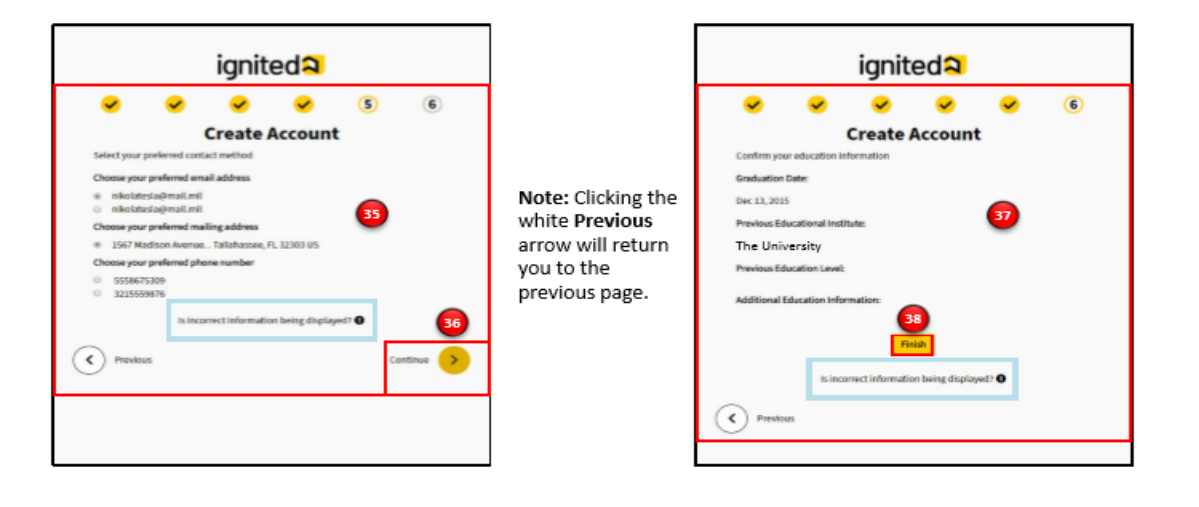

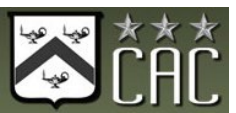

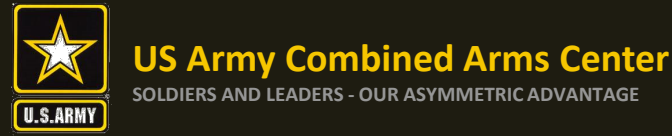

# How To Create Your Credential Path in ArmyIgnitED

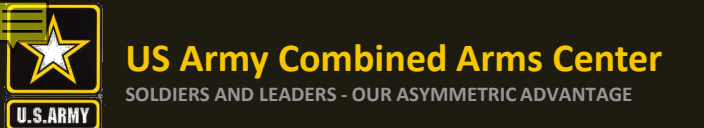

### Homepage and How to Guides

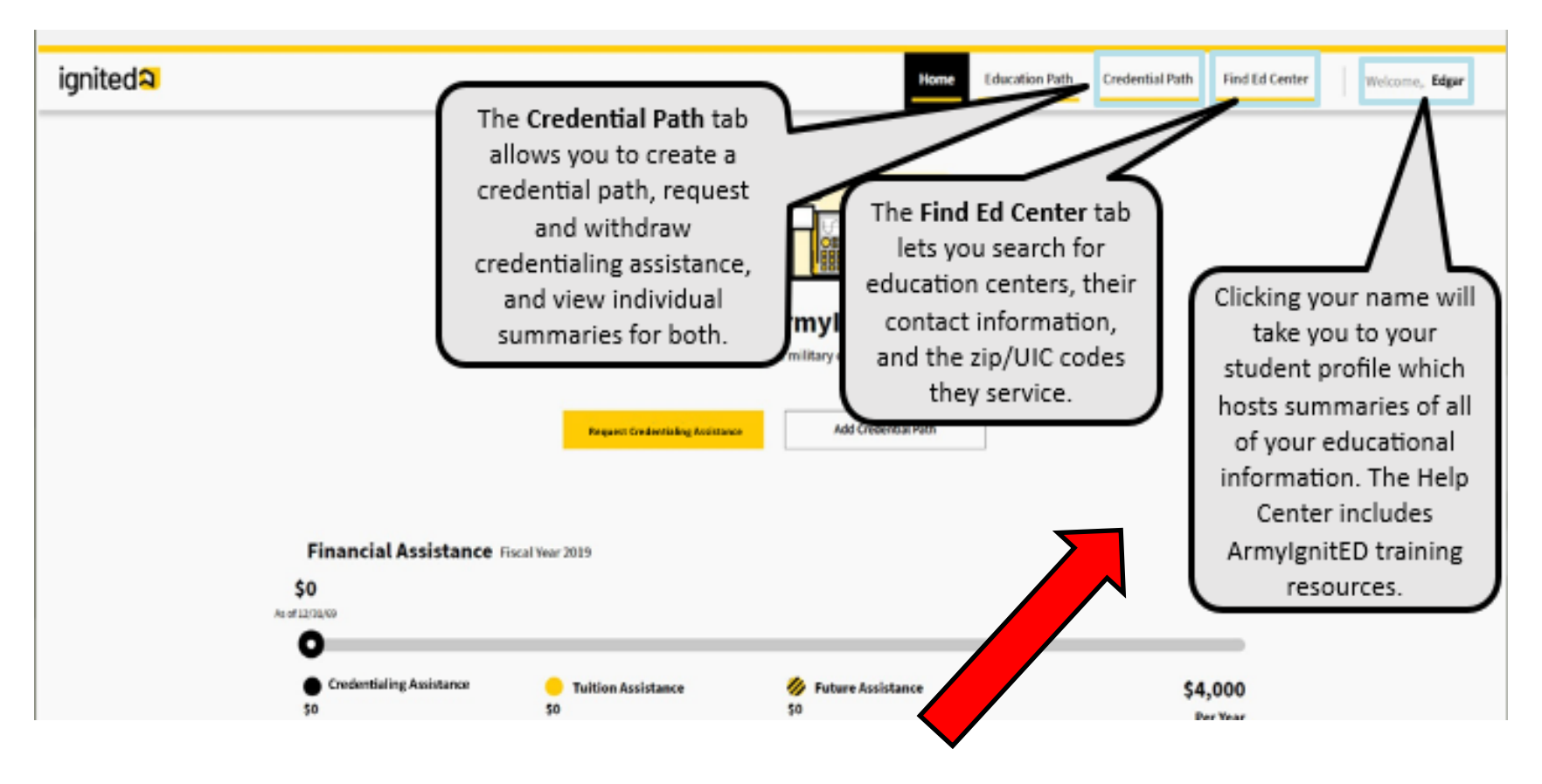

To find interactive modules and How To Guides on how to create your CA Request, go to the Help Center to download the guide

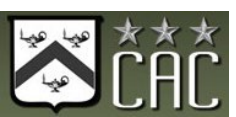

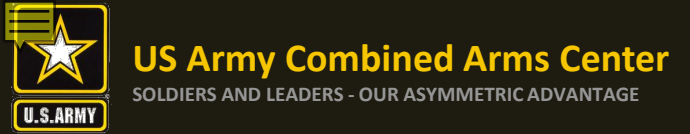

#### **Creating Credential Path**

### If you clicked on your name and selected "Account" it would bring you to this page- Your Profile Page

#### ignited A

| <b>PVT</b> Robert Frost    |                              |   |  |  |  |
|----------------------------|------------------------------|---|--|--|--|
| User Id:<br>34588          | Date of Birth:<br>06/01/1991 |   |  |  |  |
| SSN (last 4):              |                              |   |  |  |  |
| Last Successful Login: Sep | 9, 2020, 10:37:22 AM         |   |  |  |  |
| Military Informat          | ion                          | ~ |  |  |  |
| Contact Informat           | ion                          | ~ |  |  |  |
| Mailing Informat           | ion                          | ~ |  |  |  |

#### **Profile Page Education Information Certified Associate in Project Management (CAPM)** Credential Path Education Center: Eglin Afb **Highest Education Level Completed** × **Current Requests: Highest Level of Education: Education Institution:** Certified Associate in Project Management (CAPM) exam prep N/A N/A Pending Graduation Date: Certified Associate in Project Management (CAPM) exam prep 12/14/2015 Pending Credential Account Holds View All Paths Most Recent Credential Path Completed You don't have a completed Credential Path. There are not currently any account holds **Financial Assistance** Account Information **TA/CA Funding Status: Civilian Education Level:** User Type: 2 Military Education Level: Z - DISTRIBUTED LEARNING /STRUCTURED SELF DEV-LEVEL 1 TA Approved:

Not Available

Signed SOU Date:

Aug 31, 2020

Is incorrect profile information being displayed?

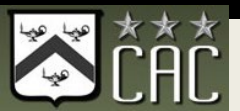

Welcome Robert

Home Credential Path Find Ed Center

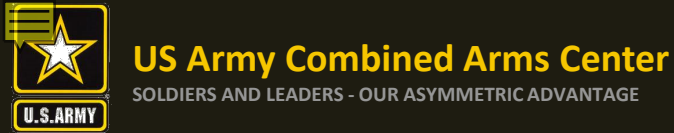

If you don't need to go to your profile page, you can begin the process with creating your path

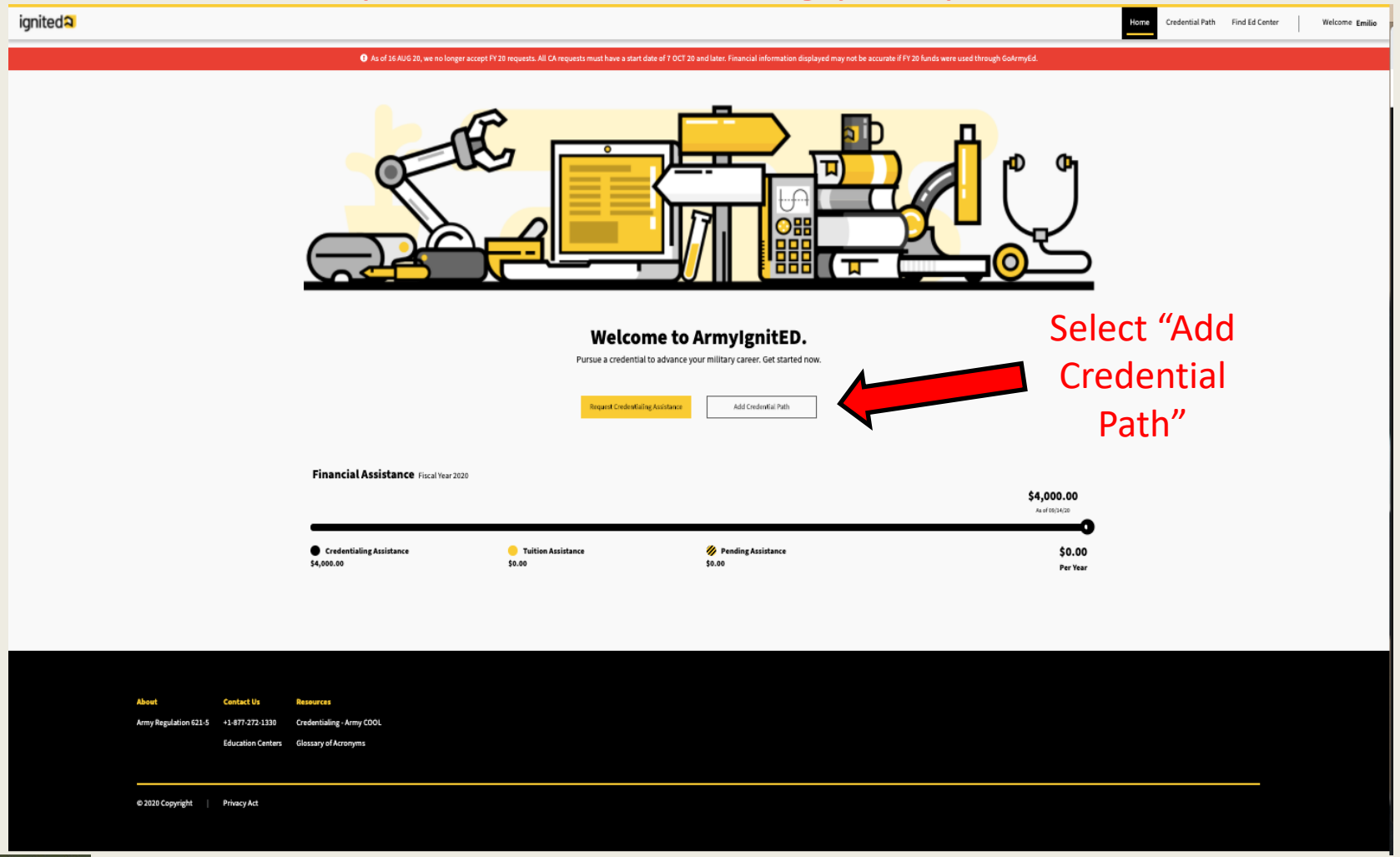

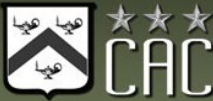

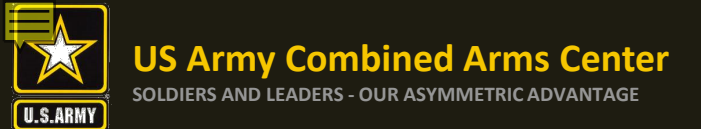

Make edits here. If you are going to request books/materials, etc., ensure you have the correct mailing is listed. When done, click on the next arrow

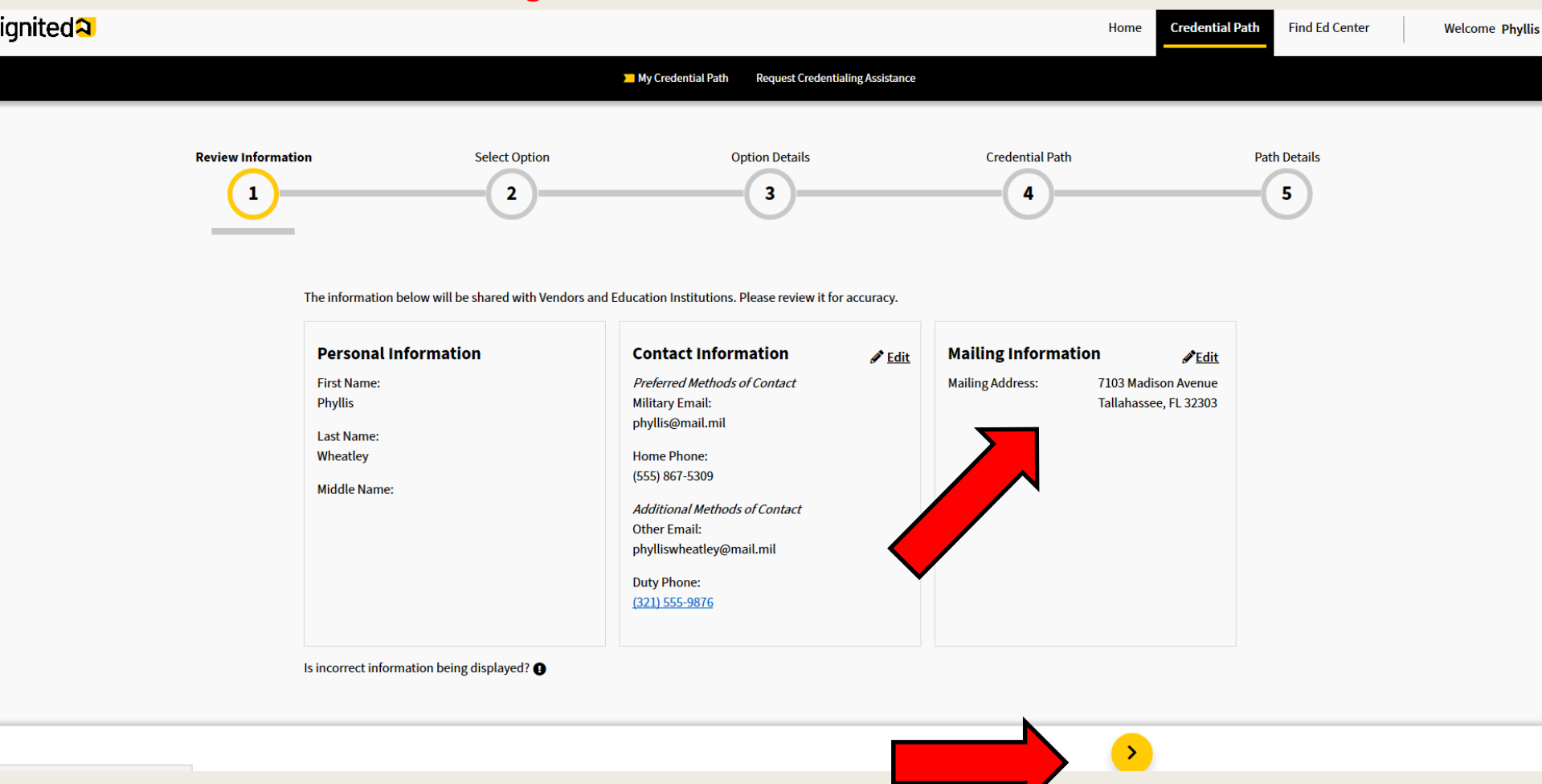

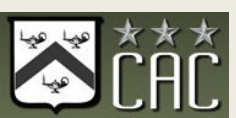

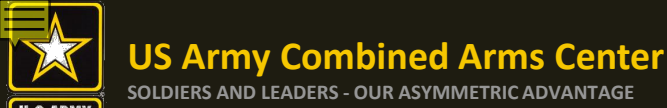

ignited A

### **Creating Credential Path cont.**

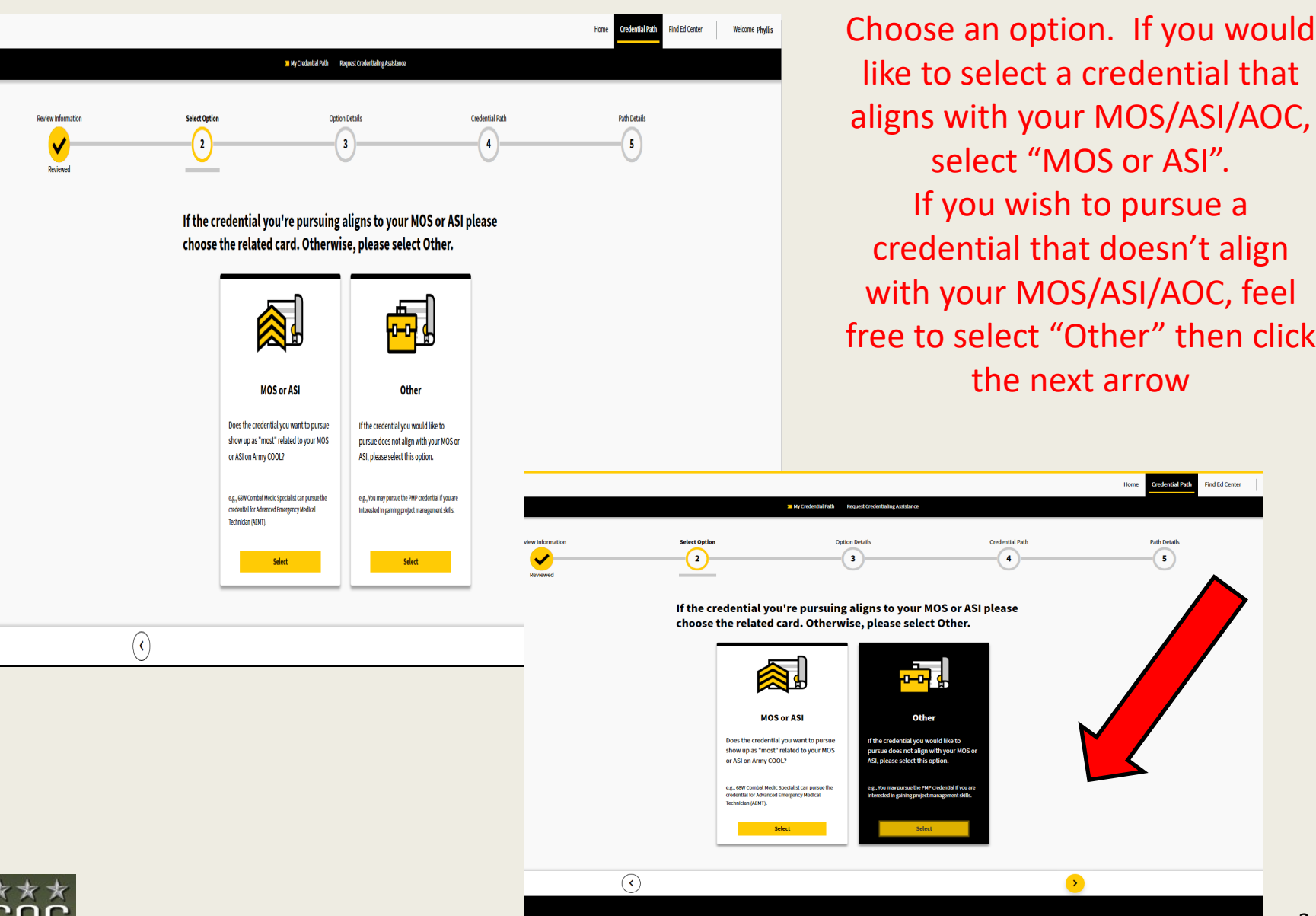

like to select a credential that aligns with your MOS/ASI/AOC, select "MOS or ASI". If you wish to pursue a credential that doesn't align with your MOS/ASI/AOC, feel free to select "Other" then click the next arrow

<u>></u>

Find Ed Center

5

# Select whether this is a new credential, or a recertification then select the next arrow

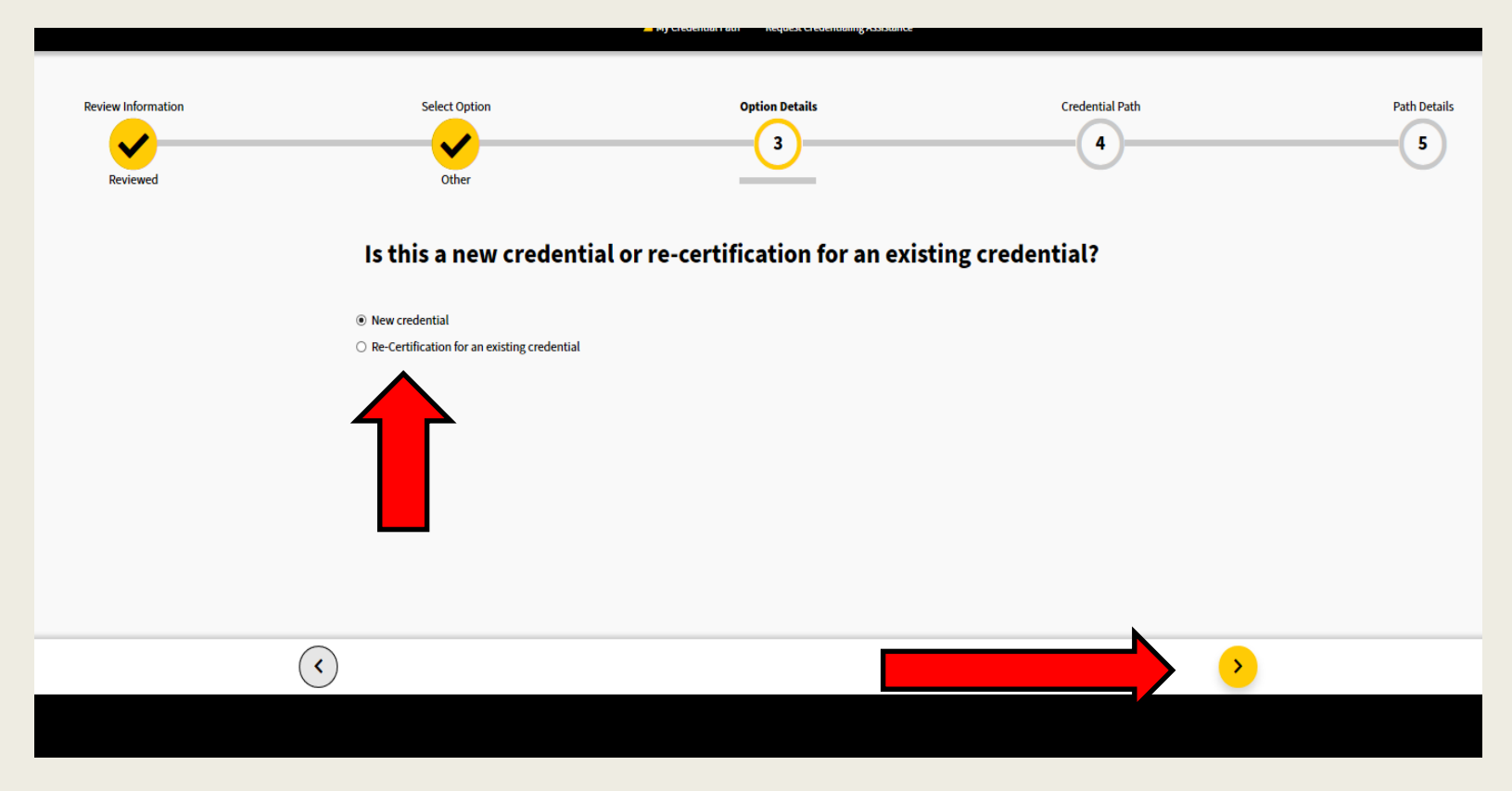

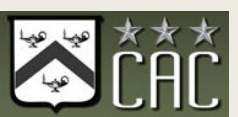

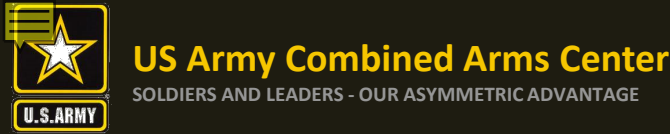

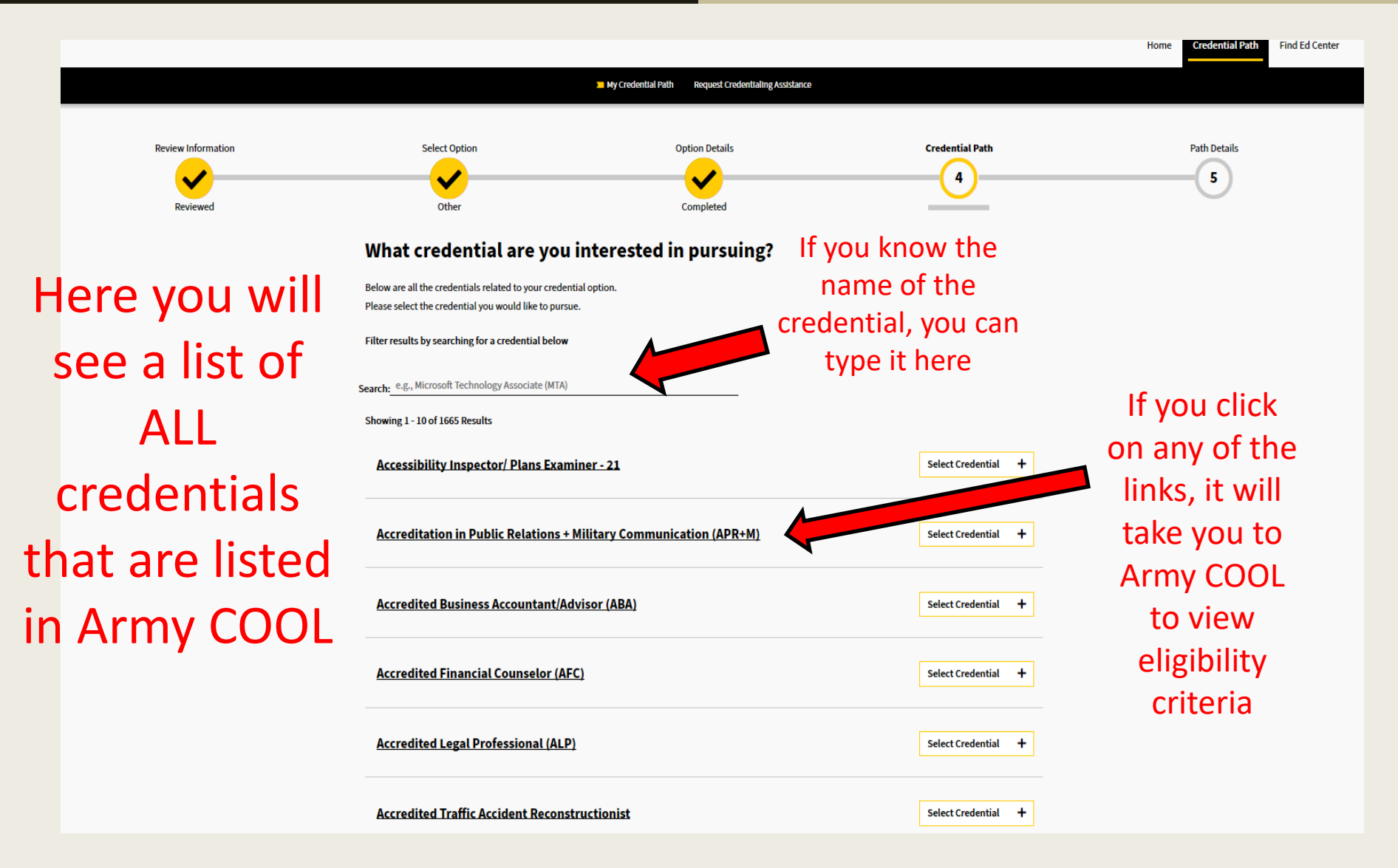

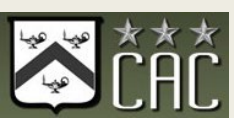

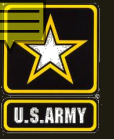

#### What credential are you interested in pursuing?

Below are all the credentials related to your credential option. Please select the credential you would like to pursue.

Filter results by searching for a credential below

Search: e.g., Microsoft Technology Associate (MTA)

Showing 1 - 10 of 1665 Results

Accessibility Inspector/ Plans Examiner - 21

Accreditation in Public Relations + Military Communication (APR+M)

Accredited Business Accountant/Advisor (ABA)

ACSM Certified Clinical Exercise Physiologist (ACSM-CEP)

ACSM Certified Exercise Physiologist (ACSM-EP)

ACSM Certified Group Exercise Instructors (ACSM-GEI)

ACSM/NCPAD Certified Inclusive Fitness Trainer

< Previous 1 2 3 4 5 6 7 8 9 10 ... 167 Next>

Remove

+

+

+

+

+

+

>

Select Credential

Select Credential

Select Credential

Select Credential

Select Credential

Select Credential

Select the credential you wish to pursue then next arrow. If you make a mistake, just click remove

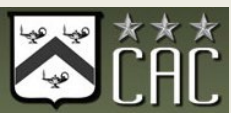

**`**<`

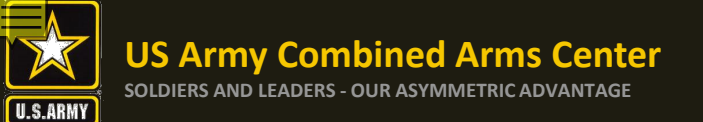

# Select one of the options, then click I understand, then select the next arrow

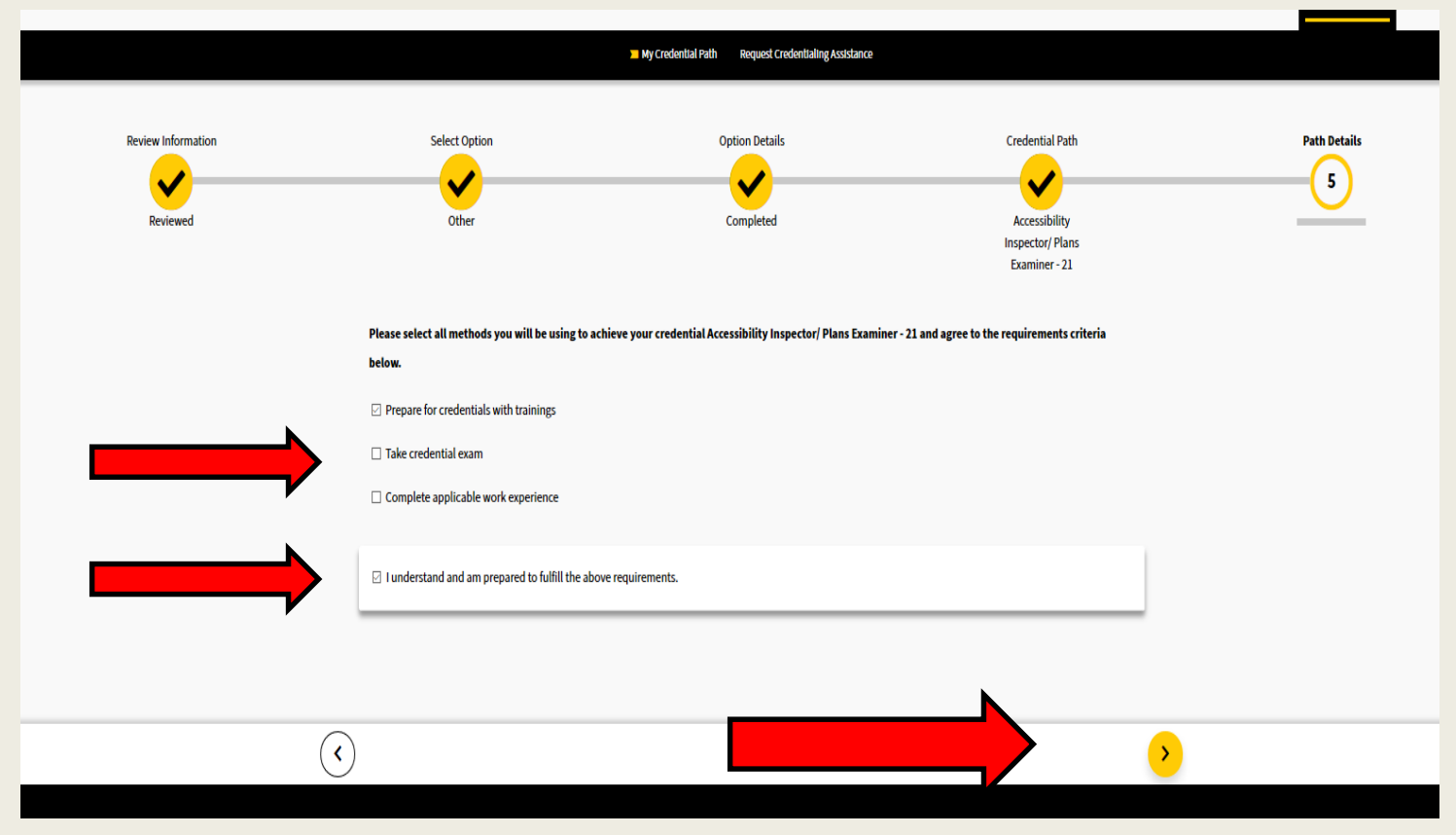

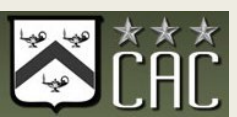

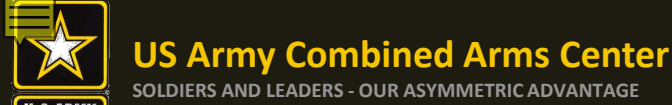

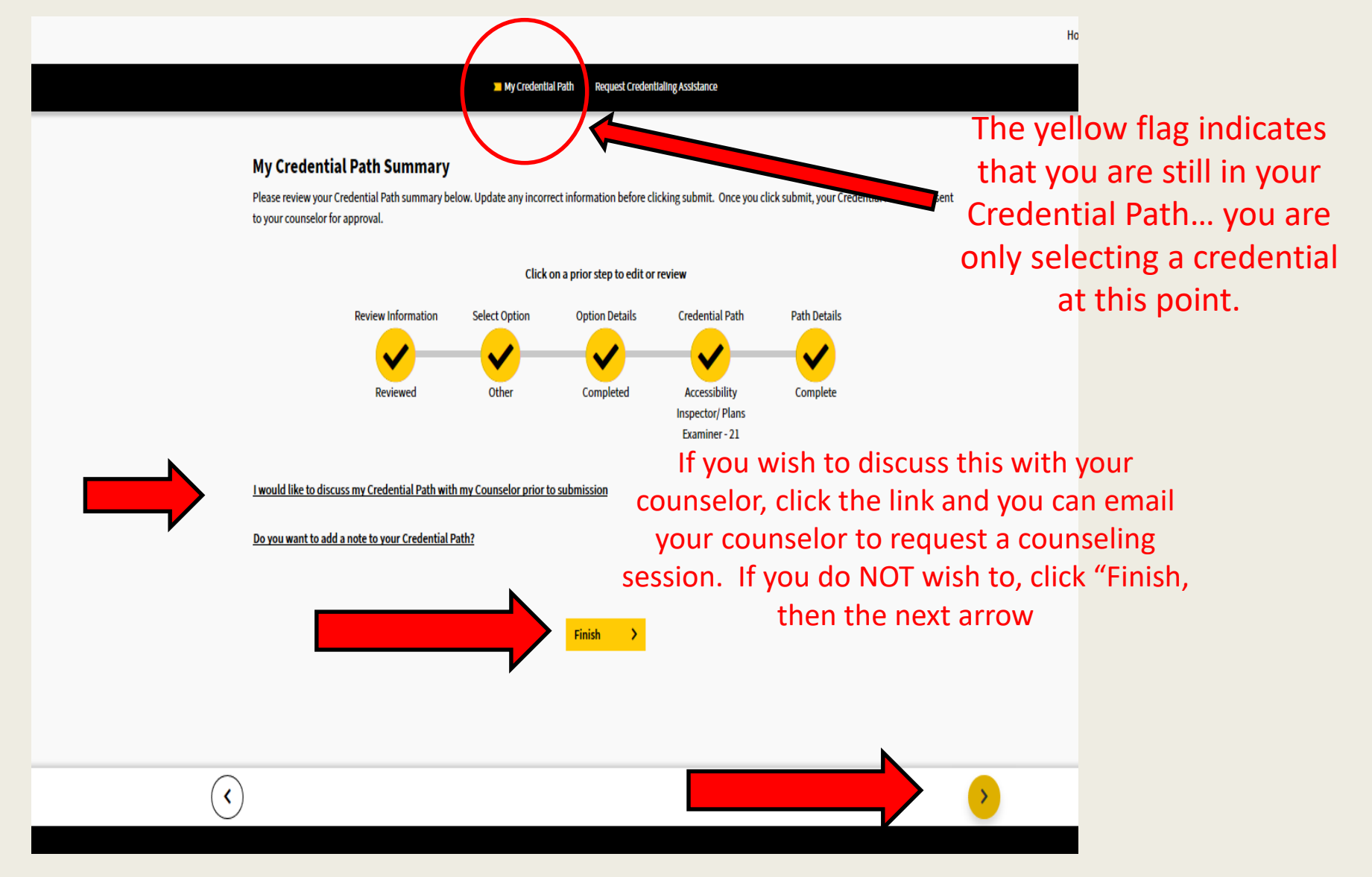

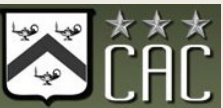

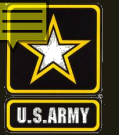

You have now successfully created your Credential Path. From this point, you can continue on to see all vendors who offer training/exam for the Credential Path you selected, or you can finish later. YOU HAVE NOT YET REQUESTED CA FUNDS- That is the next step

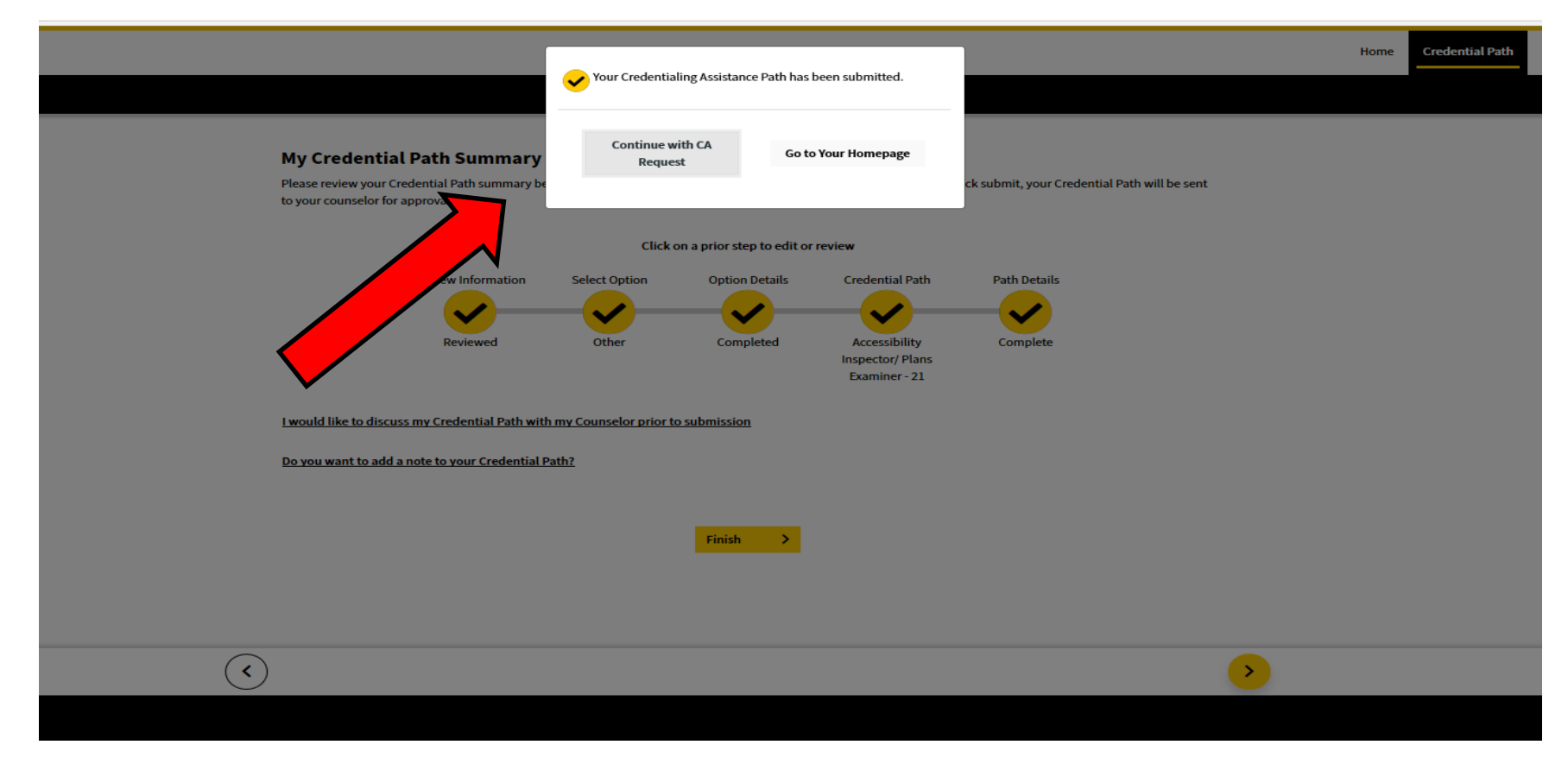

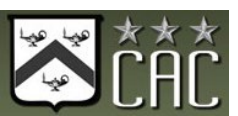

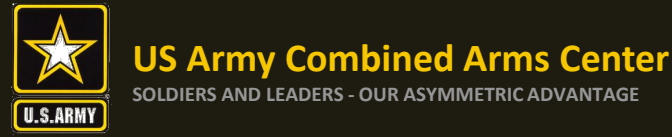

# How to Complete Your Credentialing Assistance Request for Funding

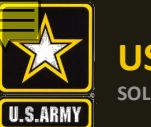

### **CA Request – ArmylgnitED**

### From your Profile Page, click on "View All Paths"

| ignited <mark>a</mark>                                                                                   |                                                                                                    | Home Credential Path Find Ed Center Welcome Robert                                                                                                    |
|----------------------------------------------------------------------------------------------------|----------------------------------------------------------------------------------------------------|----------------------------------------------------------------------------------------------------|
|                                                                                                    | Profile Page                                                                                                    |                                                                                                    |
| PVT Robert Frost User Id: Date of Birth: 34588 06/01/1991 SSIM (Last 4):                                 | Education Information         Education Center: Egin AID         Highest Education Level Completed         Highest Level of Education:         N/A         Graduation Date:         12/14/2015 | Certified Associate in Project Management (CAPM)         Credential Path         Current Requests:         >         Certified Associate in Project Management (CAPM) exam prep         Pending         >         Certified Associate in Project Management (CAPM) exam prep         Pending |
| Saw (ust 4):       0000       Last Successful Login: Sep 9, 2020, 10:37:22 AM       Military Information | Credential<br>Most Recent Credential Path Completed<br>You don't have a completed Credential Path.                                                                                             | View All Paths     Account Holds       There are not currently any account holds.                                                                                                    |
| Mailing Information ·                                                                                    | Financial Assistance<br>TA/CA Funding Status:<br>User Type:                                                                                                    | Account Information Civilian Education Level: 2 Military Education Level: 2-INSTRUCTURED SELEDENT EVEN 1                                                                                                    |
|                                                                                                    |                                                                                                    | TA Approved:<br>Not Available<br>Signed SOU Date:<br>Aug 31, 2020<br>Is incorrect profile information being displayed?                                                                                                    |

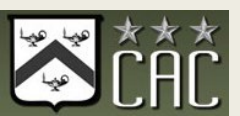

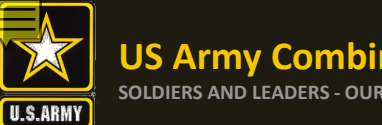

# Select a path that you have created that you wish to request CA funds for

| Current Credential Paths       Add Credential Path         AWS Certified Solutions Architect - Associate       in-progress         Agency:       Amazon Web Services (AWS)         Complete Path >       Request Credentialing Assistance         CompTIA A+ ce       in-progress |                                                                   |                |
|----------------------------------------------------------------------------------------------------|-------------------------------------------------------------------|----------------|
| AWS Certified Solutions Architect - Associate in-progres          Agency:       Amazon Web Services (AWS)         Complete Path >       Request Credentialing Assistant         CompTIA A+ ce       In-progres                                                                    | t Credential Paths Add Credential Path                            | rrent Cre      |
| Agency: Amazon Web Services (AWS) Complete Path > Request Credentialing Assistance CompTIA A+ ce                                                                                                    | rtified Solutions Architect - Associate in-progress               | WS Certified S |
| Complete Path ><br>Request Credentialing Assistant<br>CompTIA A+ ce                                                                                                    | Agency: Amazon Web Services (AWS)                                 |                |
| CompTIA A+ ce in-progres                                                                                                    | Complete Path > Request Credentialing Assistance                  |                |
| CompTIA A+ ce in-progres                                                                                                    |                                                                   |                |
| CompTIA A+ ce in-progres                                                                                                    |                                                                   |                |
| ·                                                                                                    | A A+ ce in-progress                                               | ompTIA A+ ce   |
| Agency:<br>Computing Technology Industry<br>Association (CompTIA)                                                                                                    | Agency:<br>Computing Technology Industry<br>Association (CompTIA) |                |
| Complete Path > Request Credentialing Assistant                                                                                                    |                                                                   |                |

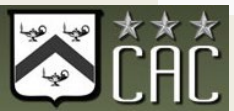

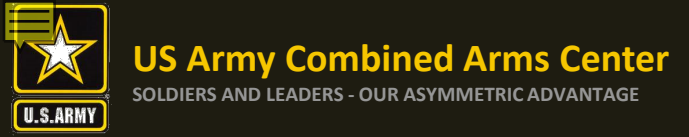

Click on the dropdown arrow to select the credential you wish to pursue then click on "Request Credentialing Assistance"

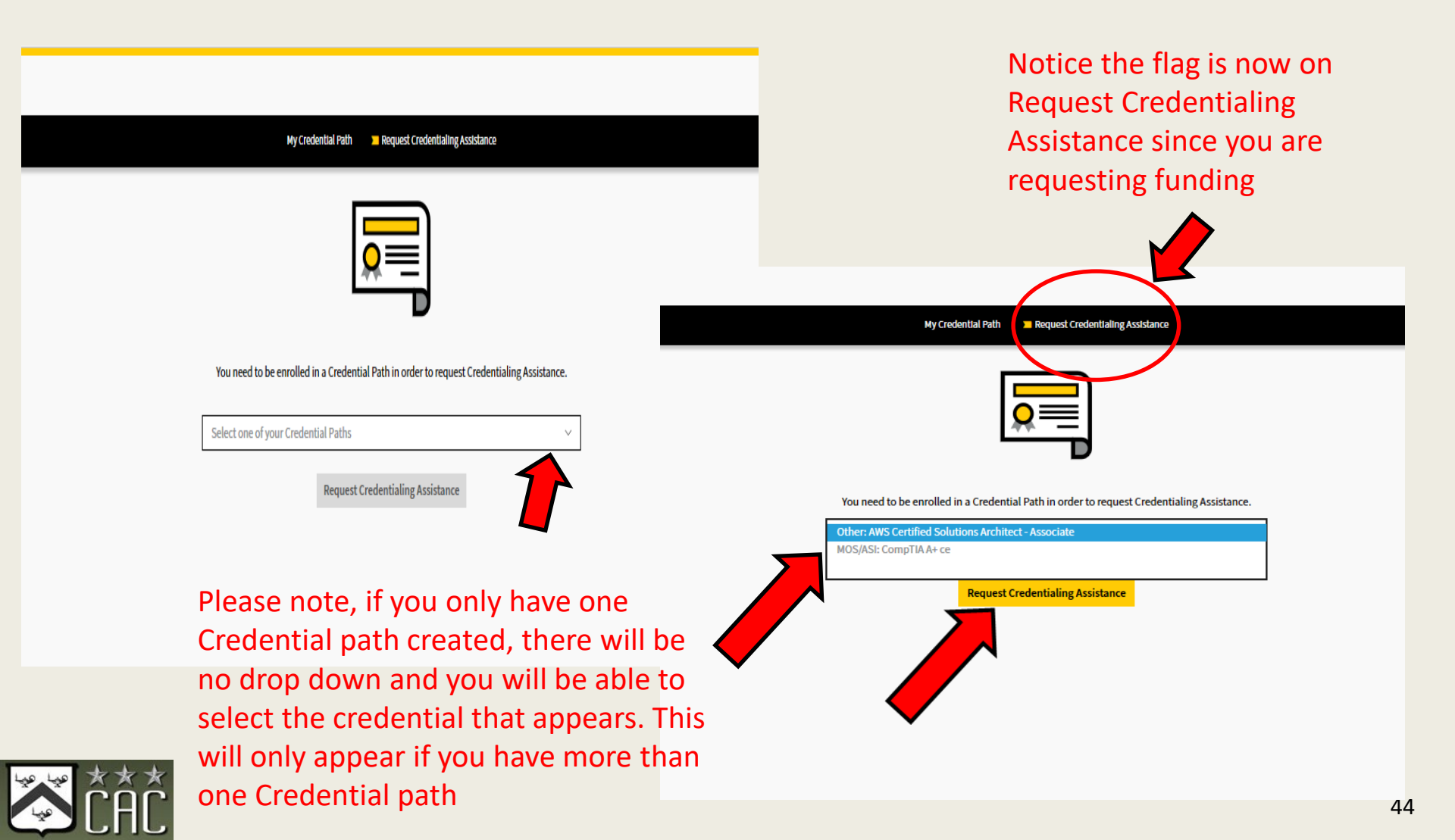

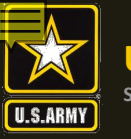

| My Credential Path Tredentialing A                                                                                                    | ssistance                                                                                                    |
|----------------------------------------------------------------------------------------------------|----------------------------------------------------------------------------------------------------|
| Credentialing Assistance (CA) Request Form<br>Below are all the trainings and exams available related to your credential AWS Certified Solutions Architect - Associate . Search for the trainin,<br>looking for, manually add your own at the bottom of the page. | g or exam you would like to request Credentialing Assistance funding for. If you can't find what you<br>which will only show |
| Enter a Training or Exam Name, Vendor, State, Country Search:                                                                                                    | a list of vendors who                                                                                                    |
| Filter Type:     Exam     Train       Showing 1 - 7 of 7 Results     Filter Type:     Filter Type:                                                                                                    | ning Online In Person exam you wish to<br>pursue                                                                             |
| For Ebit JessVendorz Online and In Person Domestic and International Vendors are Sdfsdf Stinky Dog Online Website Iisted by name                                                                                                    | Select                                                                                                    |
| a training       The Catcle matric Ry       Online and In Person       Domestic         Website       Domestic       and method of         b training       The Catcher in the Ry       In Person       International                                             | Select                                                                                                    |
| Website           a exam         The Catcher in the Ry         Online and In Person         Domestic and International                                                                                                    | Select                                                                                                    |
| Website<br>test for prod issue changed to training and back to exam On Such a Full Sea Online and In Person Domestic<br>Website                                                                                                    | Click on the vendor you                                                                                                    |
| AWS Cloud Computing Architecture Central Texas College Online Website                                                                                                    | would like to                                                                                                    |

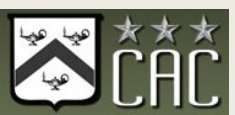

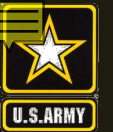

Once selected, you will now select a start and end date. Every request must have a start and end date. Soldiers have a maximum of 1 calendar year from their start date to complete what is requested

| er the start and end date for pursuing your <b>For</b><br>mitted for an exam within 30 business days of t | Ebli . The Army would strongly sugges<br>he request. | st you choose a start date, end date time frame | of at least a few days even if the training of | exam is only a day long. Note that a CA request ca | nnot be              |
|----------------------------------------------------------------------------------------------------|------------------------------------------------------|-------------------------------------------------|------------------------------------------------|----------------------------------------------------|----------------------|
| uest Type:                                                                                                |                                                      | Vendor Name:                                    |                                                |                                                    |                      |
| ning                                                                                                    |                                                      | Jessvendorz                                     |                                                |                                                    |                      |
| rt date required                                                                                          |                                                      | End date required                               |                                                |                                                    |                      |
| ım/dd/yyyy                                                                                                | <b></b>                                              | mm/dd/yyyy                                      |                                                |                                                    |                      |
| ielect Cost Type                                                                                          | Title                                                | Number/ISBN                                     | Quantity                                       | Cost                                               |                      |
| _                                                                                                    |                                                      |                                                 |                                                |                                                    |                      |
|                                                                                                    |                                                      |                                                 |                                                | \$0.00<br>Total Cost: Student Cost:                | Financial Assistance |
|                                                                                                    |                                                      |                                                 |                                                |                                                    |                      |
|                                                                                                    |                                                      |                                                 |                                                |                                                    |                      |
| tach relevant documentation supp                                                                          | orting eligibility requirem                          | ents for the Credentialing Assistar             | nce Request                                    |                                                    |                      |
| tach relevant documentation supp<br>load Supporting Files Uploaded                                        | orting eligibility requirem                          | ents for the Credentialing Assistar             | nce Request                                    |                                                    |                      |
| tach relevant documentation supp<br>load Supporting Files Uploaded                                        | orting eligibility requirem                          | ents for the Credentialing Assistar             | nce Request                                    |                                                    |                      |

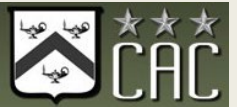

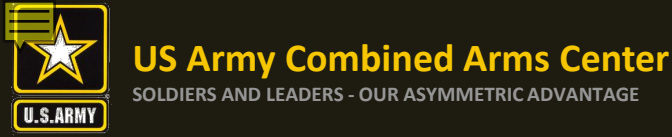

#### **Credentialing Assistance (CA) Request Form**

Enter the start and end date for pursuing your For Ebli. The Army would strongly suggest you choose a start date, end date time frame of at least a few days even if the training of exam is only a day long. Note that a CA request cannot be

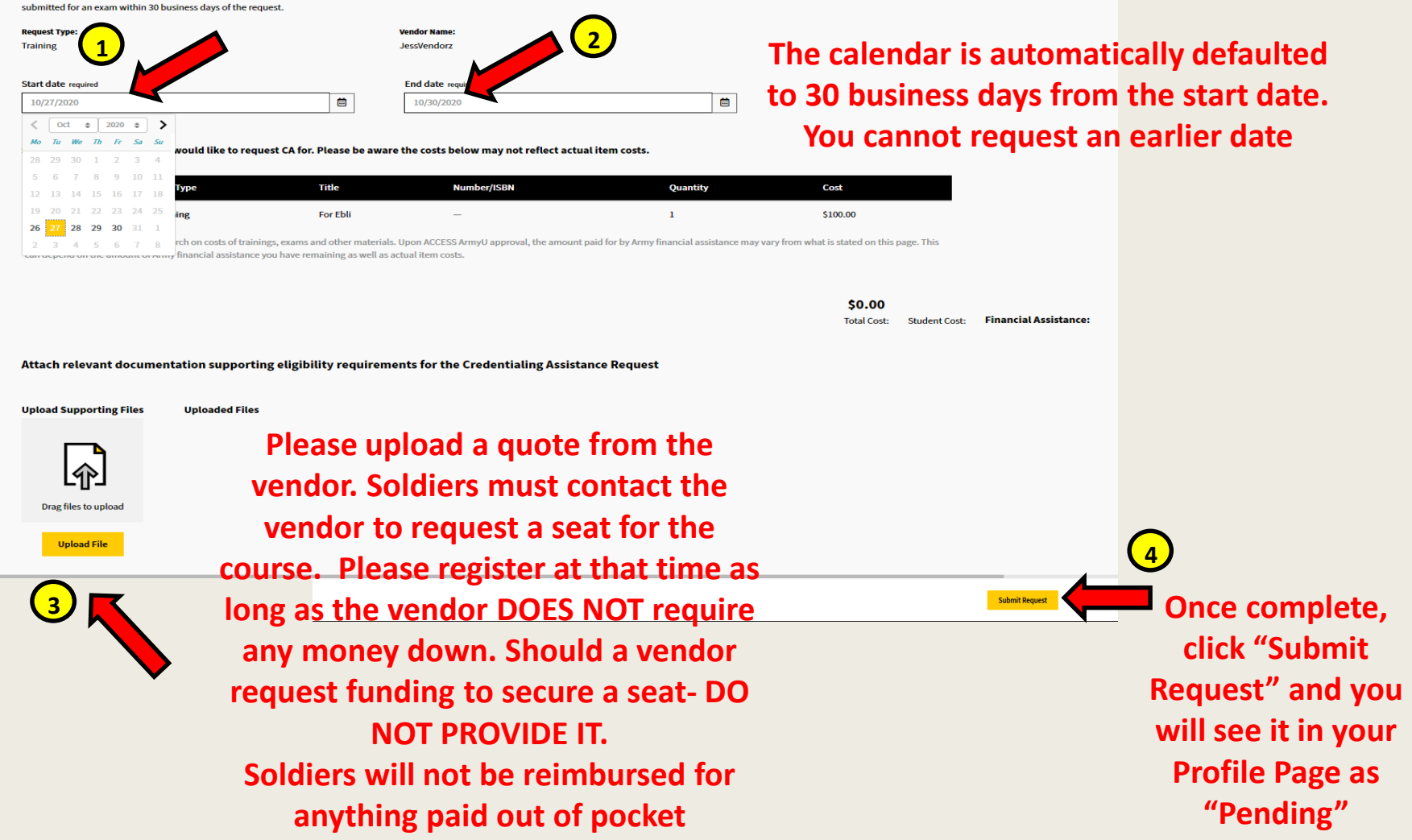

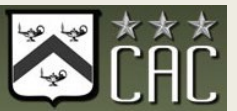

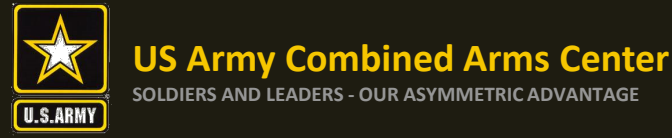

# How to Complete Your Credentialing Assistance Request for Funding

# DON'T SEE A VENDOR

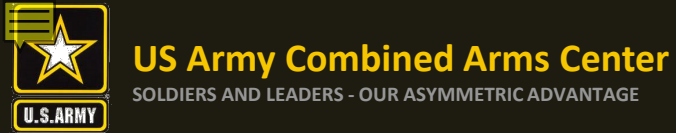

### Don't see your vendor?

| Credentiating ASSIStance (CA) Request Form<br>Below are all the trainings and exams available related to your credential AWS Certified Solutions Architect - A<br>looking for, manually add your own at the bottom of the page. | ssociate . Search for the training or exam you would like to request Credentialing Assistance funding for. If you can't find what you're | 2       |
|----------------------------------------------------------------------------------------------------|----------------------------------------------------------------------------------------------------|---------|
|                                                                                                    |                                                                                                    |         |
| Enter a Training or Exam Name, Vendor, State, Country                                                                                                    |                                                                                                    |         |
| Search:                                                                                                    | <u>CI</u>                                                                                                    | ear All |
| Filter Type:                                                                                                    | Exam 🗹 Training 🗌 Online 🗌 In Person                                                                                                    |         |
| Showing 1 - 5 of 5 Results                                                                                                    | Don't see a related Ve                                                                                                    | ndor?   |
| For Ebli JessVendorz Online and In Person Domestic and International Website                                                                                                    | Select +                                                                                                    | -       |
| sdfsdf Stinky Dog Online<br><u>Website</u>                                                                                                    | Select +                                                                                                    | ]       |
| a training The Catcher in the Ry Online and In Person Domestic Website                                                                                                    | Select +                                                                                                    | -       |
| b training The Catcher in the Ry In Person International Website                                                                                                    | Select +                                                                                                    | •       |
| AWS Cloud Computing Architecture Central Texas College Online Website                                                                                                    | Select +                                                                                                    | ]       |
|                                                                                                    | Prev 1 Next Page 1                                                                                                    | of 1    |
|                                                                                                    |                                                                                                    |         |

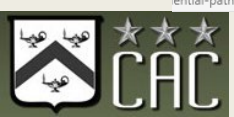

Click on the "don't see a related Vendor?" link and you will be prompted to send an email. You must request from your government computer or personal computer to get this done

| Search:                                                                                                    | <u>Clear All</u>                                                                                                    |
|----------------------------------------------------------------------------------------------------|----------------------------------------------------------------------------------------------------|
| Filter Type:                                                                                                    | Exam D Training D Online D In Person                                                                                                    |
| Showing 1 - 7 of 7 Results                                                                                                    | Don't see a related Vendor?                                                                                                    |
| For Ebli JessVendorz Online and In Person Domestic and International                                                            | Select +                                                                                                    |
| sdfsdf Stinky Dog Online                                                                                                    |                                                                                                    |
| Website                                                                                                    | Select +                                                                                                    |
| a training The Catcher in the Ry Online and In Person Domestic Website                                                          | Select +                                                                                                    |
| b training The Catcher in the Ry In Person                                                                                      |                                                                                                    |
| Website Did you mean to switch apps?                                                                                            | Select +                                                                                                    |
| a exam The Catcher in the Ry Online and In Pe Did you mean to switch ap                                                         | ps? Select +                                                                                                    |
| Website "Microsoft Edge" is trying to open "Outlook (de                                                                         | sktop)".                                                                                                    |
| Website                                                                                                    | Yes No Select +                                                                                                    |
| AWS Cloud Computing Architecture Central Texas College Online                                                                   | E 🔄 🕤 🗇 ↓ ∓ Unable to find the Vendor I want - Message (Plain Text) ? 📧 - □                                                                                                    |
| Website                                                                                                    | FILE MESSAGE INSERT OPTIONS FORMATTEXT REVIEW ACROBAT                                                                                                    |
| Once the email comes up, please answer                                                                                          | Image: Weight of the second second secon |
| the questions then submit. ACCESS,                                                                                              | Paste<br>v v v v v v v v v v v v v v v v v v v                                                                                                     |
| ArmvU will reach out to the vendor to                                                                                           | Clipboard 😨 Basic Text 🕞 Names Include Tags 🕫 Zoom                                                                                                    |
| To create a Credentialing Assistance request for an exam or training that is not listed above, or miscellaneous fees, please ad | From - sophia.a.sweeney.civ@mail.mil                                                                                                    |
| Dregreen Veu ere neue dene Veu will (3)                                                                                         | To usarmy.knox.hrc.mbx.tagd-aces-credentialing-program@mail.mil                                                                                                    |
| Program. You are now done. You will                                                                                             | Cc                                                                                                    |
| have to check back to see if they have                                                                                          | Bcc                                                                                                    |
| become a vendor in ArmylgnitED. You will                                                                                        | Subject Unable to find the Vendor I want                                                                                                    |
| be part of the email that goes to the                                                                                           | ArmyIgnitED Administrators,                                                                                                    |
| vendor                                                                                                    | To request a VENDOR not listed in ArmylgnitED, please provide the following information:                                                                                                    |

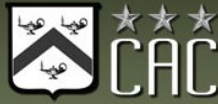

**US Army Combined Arms Center** 

SOLDIERS AND LEADERS - OUR ASYMMETRIC ADVANTAGE

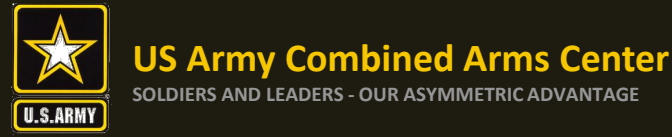

# How to Complete Your Credentialing Assistance Request for Funding:

# MANUAL REQUEST

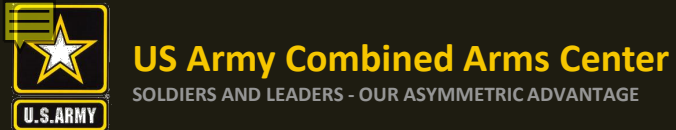

## Books, Materials, other items not listed by your vendor? Select

| Below are all the trainings and exams available related to your credential <b>AWS Certifie</b><br>ooking for, manually add your own at the bottom of the page. | ed Solutions Architect - Associate . Search for the training or exam you would like to request Credenti | aling Assistance funding for. If you can't find what you're |
|----------------------------------------------------------------------------------------------------|----------------------------------------------------------------------------------------------------|-------------------------------------------------------------|
| Enter a Training or Exam Name, Vendor, State, Country                                                                                                    |                                                                                                    |                                                             |
| Search:                                                                                                    |                                                                                                    | <u>Clear All</u>                                            |
| Filter Type:                                                                                                    | 🗆 Exam 🗹 Training 🗌 Online 🗖 In Person                                                                  |                                                             |
| Showing 1 - 5 of 5 Results                                                                                                    |                                                                                                    | Don't see a related Vendor?                                 |
| For Ebli JessVendorz Online and In Person Domestic and Internation Website                                                                                     | at                                                                                                    | Select +                                                    |
| sdfsdf Stinky Dog Online<br><u>Website</u>                                                                                                    |                                                                                                    | Select +                                                    |
| a training The Catcher in the Ry Online and In Person Domestic Website                                                                                         |                                                                                                    | Select +                                                    |
| b training The Catcher in the Ry In Person International Website                                                                                               |                                                                                                    | Select +                                                    |
| AWS Cloud Computing Architecture Central Texas College Online Website                                                                                          |                                                                                                    | Select +                                                    |
|                                                                                                    | Prev 1 Next                                                                                             | Page 1 of 1                                                 |
|                                                                                                    |                                                                                                    | Next                                                        |

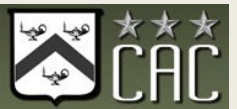

lential-pa

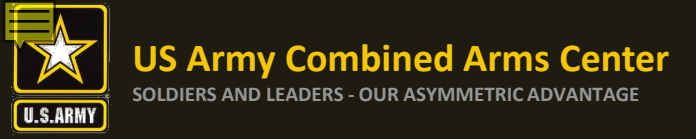

| elect which type-<br>Training / Exam / | Create Credentialing<br>Please fill in the information for your crede             | g Assistance (CA) Request Fo<br>Intial AWS Certified Solutions Architect - Associate . | rm                             |                 |                   |                                |
|----------------------------------------|-----------------------------------------------------------------------------------|----------------------------------------------------------------------------------------|--------------------------------|-----------------|-------------------|--------------------------------|
| Miscellaneous                          | Credentialing Assistance R                                                        | equest Information                                                                     |                                |                 |                   |                                |
| Items                                  | Request Type required<br>Training<br>Exam<br>Miscellaneous Fees<br>Itemized Costs |                                                                                        | Vendor Name reg                | ulred           |                   |                                |
|                                        | Cost Type Select  V                                                               | Title                                                                                  | Number/ISI8N<br>e.g. 123456789 | Quantity Select | Cost<br>V \$00.00 |                                |
|                                        | Add Item Don't see a related Vendor?                                              |                                                                                        |                                |                 |                   | Continue to Request Assistance |

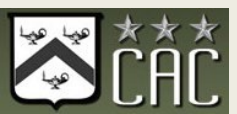

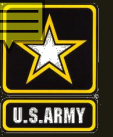

Select Vendor- if the vendor name does not appear, select "Don't see a related Vendor?" at the bottom left (email will appear, complete and send...once the email is sent, you are done and must wait until the vendor participates)

| < | Go Back |  |  |
|---|---------|--|--|
|   |         |  |  |

#### Create Credentialing Assistance (CA) Request Form

Please fill in the information for your credential AWS Certified Solutions Architect - Associate .

#### **Credentialing Assistance Request Information**

| Request Type required          |   | Vendor Name required  |  |
|--------------------------------|---|-----------------------|--|
| Training                       | ~ | Central Tex           |  |
|                                |   | Central Texas College |  |
| Training or Exam Name required |   | Format required       |  |

#### **Itemized Costs**

Please add all itemized costs associated to your request. The chosen Request Type above must match the Cost Type of an item below. Not all fields may apply to a line item.

| Cost Type                   | Title | Number/ISBN    | Quantity | Cost     |                       |
|-----------------------------|-------|----------------|----------|----------|-----------------------|
| Training ~                  | Title | e.g. 123456789 | ~        | \$00.00  |                       |
| Add Item                    |       |                |          |          |                       |
| ion't see a related Vendor? |       |                |          | Continue | to Request Assistance |
|                             |       |                |          |          |                       |

Select

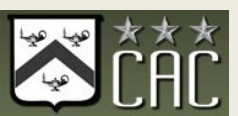

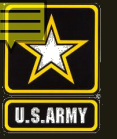

< Go Back

#### **Create Credentialing Assistance (CA) Request Form**

Please fill in the information for your credential AWS Certified Solutions Architect - Associate .

#### **Credentialing Assistance Request Information**

Complete the remainder of the form accordingly ensuring you provide all requested information. If something does not apply, leave it blank unless it doesn't let you move forward. Gather this information from your vendor

| Request Type required          | Vendor Name required  |
|--------------------------------|-----------------------|
| Training                       | Central Texas College |
| Training or Exam Name required | Format required       |
|                                | Online and In Person  |
|                                | Online                |
|                                | In Person             |
|                                |                       |

#### **Itemized Costs**

Please add all itemized costs associated to your request. The chosen Request Type above must match the Cost Type of an item below. Not all fields may apply to a line item.

| Cost Type                   | Title | Number/ISBN    | Quantity | Cost    |                                |
|-----------------------------|-------|----------------|----------|---------|--------------------------------|
| Training ~                  | Title | e.g, 123456789 |          | \$00.00 |                                |
| Add Item                    |       |                |          |         |                                |
|                             |       |                |          |         |                                |
| Don't see a related Vendor? |       |                |          |         | Continue to Request Assistance |
|                             |       |                |          |         |                                |

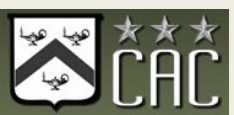

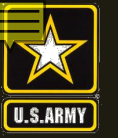

### Once completed, select "Continue to Request Assistance"

< Go Back

#### **Create Credentialing Assistance (CA) Request Form**

Please fill in the information for your credential AWS Certified Solutions Architect - Associate .

#### **Credentialing Assistance Request Information**

| Request Type required             | 1 | Vendor Name required  |
|-----------------------------------|---|-----------------------|
| Training                          |   | Central Texas College |
| Training or Exam Name required    |   | Format required       |
| AWS Certified Solutions Architect |   | Online v              |

#### Itemized Costs

Please add all itemized costs associated to your request. The chosen Request Type above must match the Cost Type of an item below. Not all fields may apply to a line item.

| Cost Type                   | Title                             | Number/ISBN    | Quantity | Cost                           |
|-----------------------------|-----------------------------------|----------------|----------|--------------------------------|
| Training ~                  | AWS Certified Solutions Architect | e.g. 123456789 | 1 ~      | \$200.00                       |
| Add Item                    |                                   |                |          |                                |
| Don't see a related Vendor? |                                   |                |          | Continue to Request Assistance |
|                             |                                   |                |          |                                |

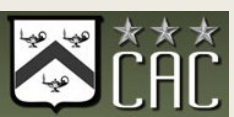

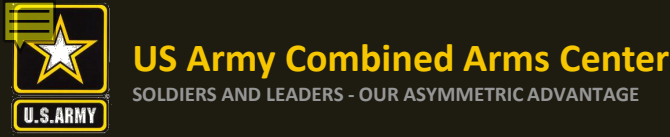

#### **Credentialing Assistance (CA) Request Form**

Enter the start and end date for pursuing your For Ebli. The Army would strongly suggest you choose a start date, end date time frame of at least a few days even if the training of exam is only a day long. Note that a CA request cannot be submitted for an exam within 30 business days of the request.

| raining                                                                                                    |                                                               | Vendor Name:<br>JessVendorz                                      | х <mark>о</mark> т                          | he calendar                               |
|----------------------------------------------------------------------------------------------------|---------------------------------------------------------------|------------------------------------------------------------------|---------------------------------------------|-------------------------------------------|
| t date required                                                                                                    | ė                                                             | End date required 10/30/2020                                     | te te                                       | o 30 busines                              |
| Oct         2020         >           Tu         We         Th         Fr         Sa         Su           29         30         1         2         3         4 | t CA for. Please be awar                                      | e the costs below may not reflect actua                          | l item costs.                               | You cannot                                |
| 5 6 7 8 9 10 11<br>12 13 14 15 16 17 18 <b>Type</b>                                                                                                    | Title                                                         | Number/ISBN                                                      | Quantity                                    | Cost                                      |
| 9 20 21 22 23 24 25 ing                                                                                                    | For Ebli                                                      | -                                                                | 1                                           | \$100.00                                  |
| 2     3     4     5     6     7     8       rch on costs of trainings                                                                                          | s, exams and other materials<br>u have remaining as well as a | . Upon ACCESS ArmyU approval, the amount p<br>actual item costs. | aid for by Army financial assistance may va | ry from what is stated on this page. This |

\$0.00

Total Cost: Student Cost: Financial Assistance:

Submit Request

Attach relevant documentation supporting eligibility requirements for the Credentialing Assistance Request

Upload Supporting Files Uploaded Files

Drag files to upload

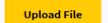

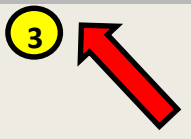

Please upload a quote from the vendor. Soldiers must contact the vendor to request a seat for the course. Please register at that time as long as the vendor DOES NOT require any money down. Should a vendor request funding to secure a seat- DO NOT PROVIDE IT. Soldiers will not be reimbursed for anything paid out of pocket

Once complete, click "Submit Request" and you will see it in your Profile Page as "Pending"

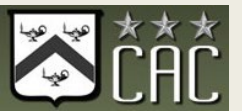

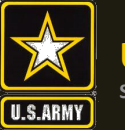

#### US Army Combined Arms Center soldiers and leaders - our asymmetric advantage

## How To Verify Your Request Has Been Submitted

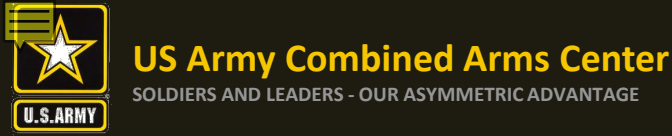

### **Profile Page- Verification**

#### On your Profile Page, always look on the right side to view what CA Requests have been

#### submitted

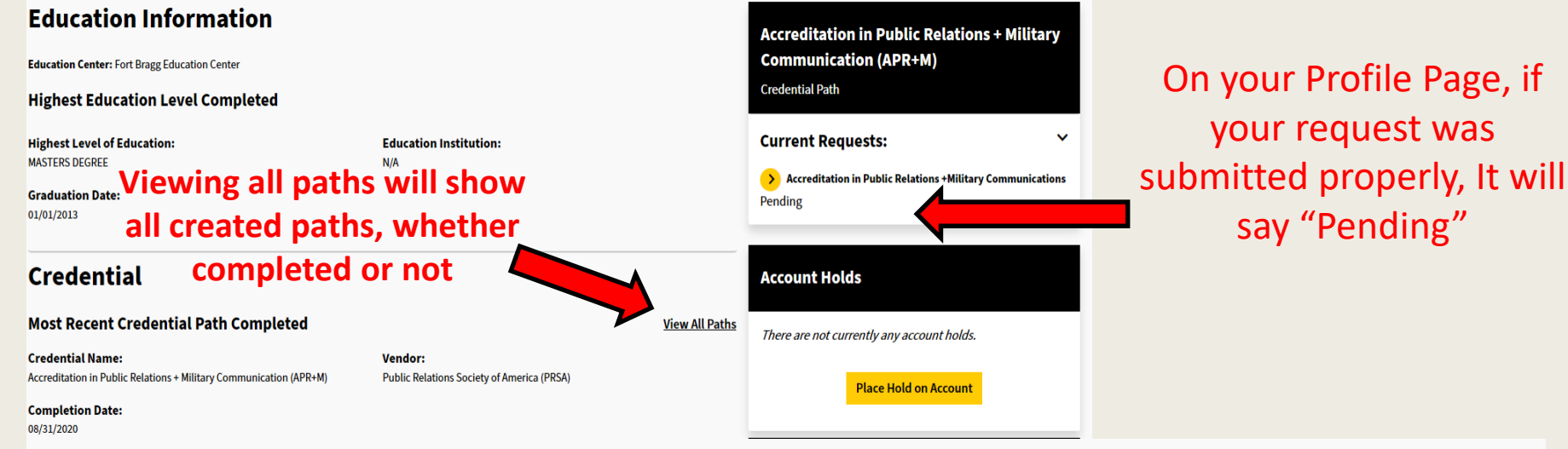

**Financial Assistance** 

On your Profile Page, if your request was approved and funded, it will say "In Progress"

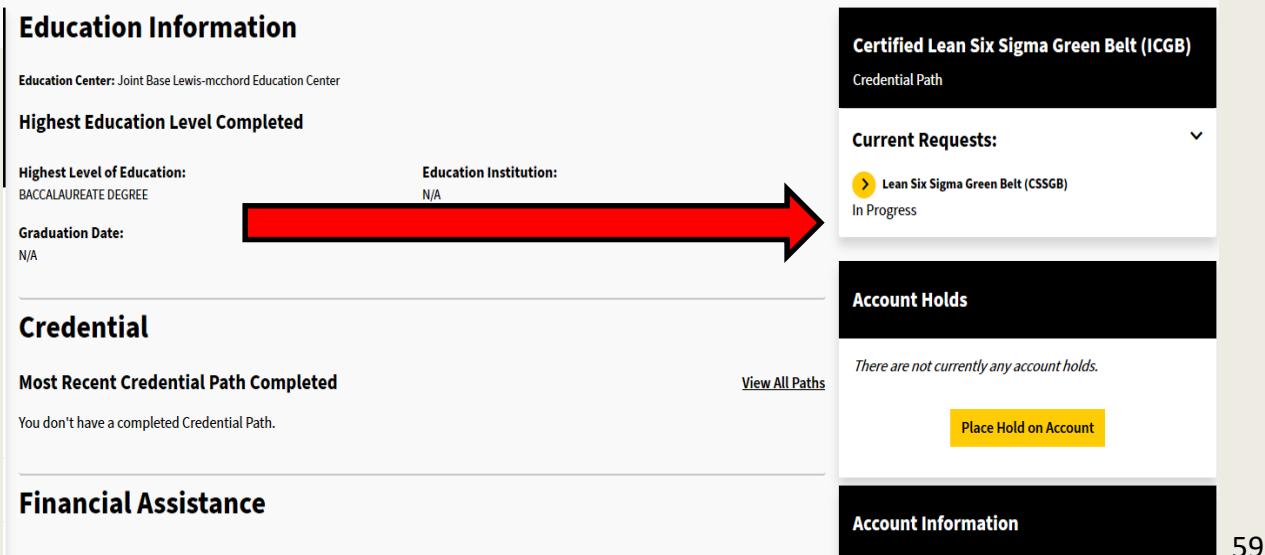

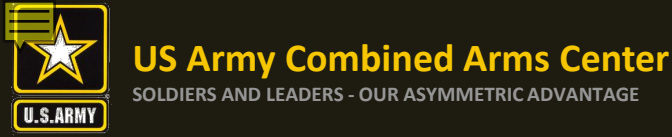

#### **How to Guides**

### How to Guides

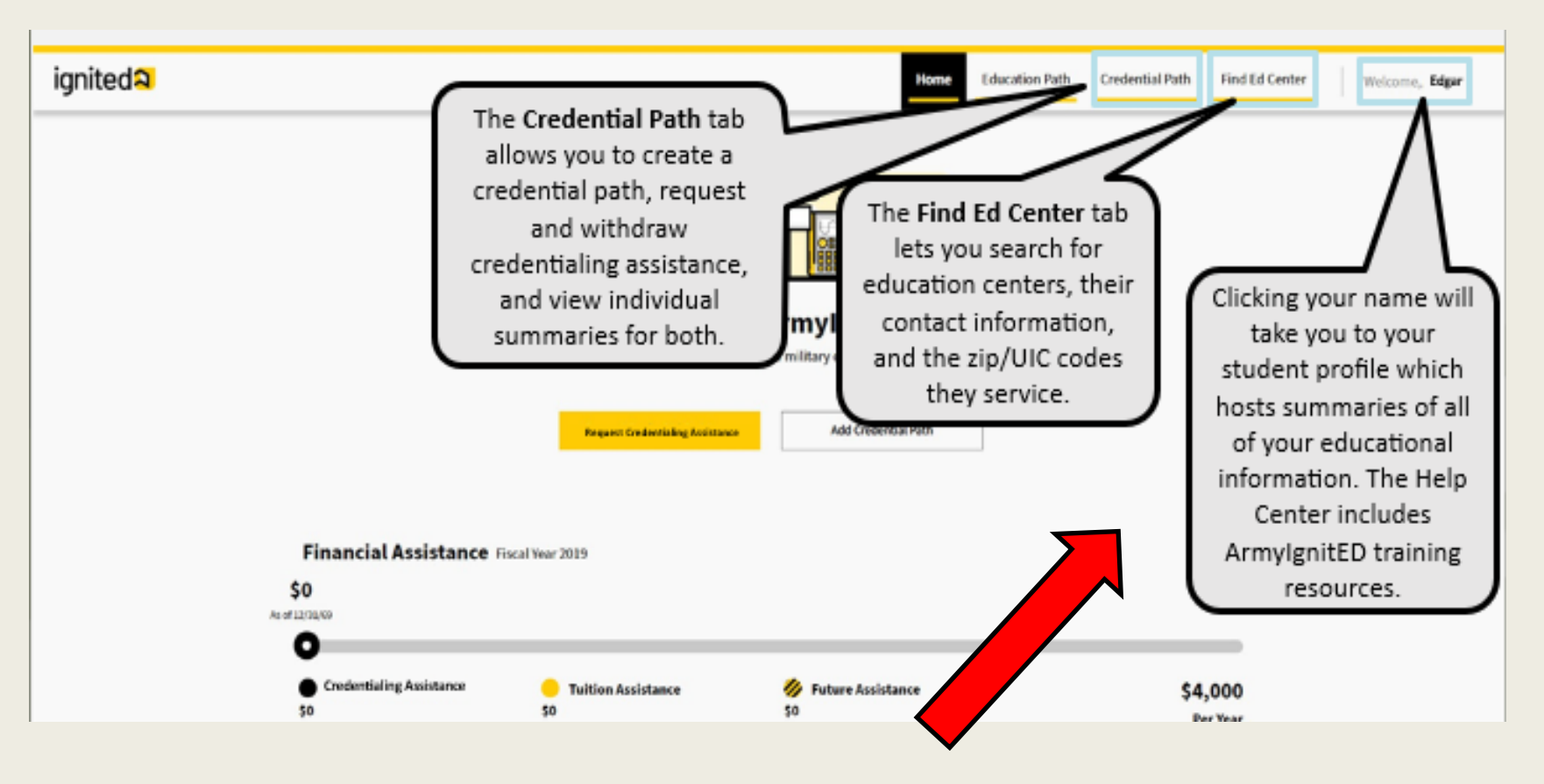

To find out more information about how to withdraw from a course or what it means to complete a course, please go to the Help Center

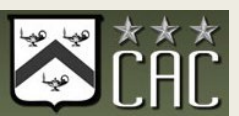

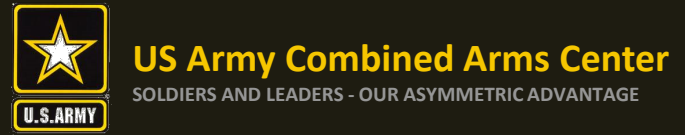

# **Questions?**

#### ACCESS, ArmyU CA Email:

usarmy.knox.hrc.mbx.tagd-aces-credentialing-program@mail.mil

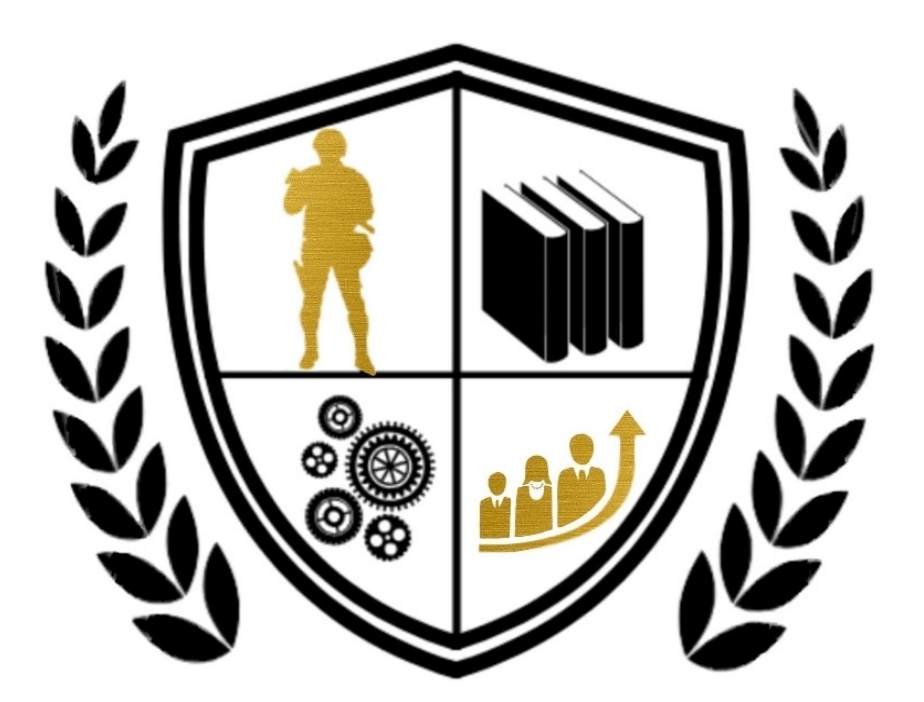

## Army Credentialing Assistance